# LSCを使用したPEAPまたはEAP-TLS用のAPで の802.1Xの設定

| <u>はじめに</u>                    |
|--------------------------------|
| 前提条件                           |
| <u>要件</u>                      |
| <u>使用するコンポーネント</u>             |
| <u>背景説明</u>                    |
| <u>ネットワーク図</u>                 |
| <u>設定</u>                      |
| Windows Server 2016 SCEP CA    |
| <u>証明書テンプレートとレジストリの設定</u>      |
| <u>9800でのLSCの設定</u>            |
| <u>AP LSC GUIの設定手順</u>         |
| <u>AP LSC CLIの設定手順</u>         |
| <u>AP LSCの検証</u>               |
| <u>LSCプロビジョニングのトラブルシューティング</u> |
| <u>LSCを使用したAP有線802.1X認証</u>    |
| <u>AP有線802.1x認証の設定手順</u>       |
| <u>APの有線802.1x認証GUI設定</u>      |
| <u>APの有線802.1x認証のCLI設定</u>     |
| <u>AP有線802.1x認証スイッチの設定</u>     |
| <u>RADIUSサーバ証明書のインストール</u>     |
| <u>AP有線802.1x認証の検証</u>         |
| <u>802.1X認証のトラブルシューティング</u>    |
| <u>関連情報</u>                    |

## はじめに

このドキュメントでは、802.1X PEAPまたはEAP-TLS方式を使用して、スイッチポートでシスコのアクセスポイントを認証する方法について説明します。

## 前提条件

#### 要件

次の項目に関する知識があることが推奨されます。

・ ワイヤレス コントローラ

- ・ アクセス ポイント
- 最大 300 のアクセス ポイント グループ
- ・ ISEサーバ
- 認証局.

使用するコンポーネント

このドキュメントの情報は、次のソフトウェアとハードウェアのバージョンに基づいています。

- ・ ワイヤレスコントローラ: 17.09.02を実行するC9800-40-K9
- アクセスポイント: C9117AXI-D
- スイッチ: 17.06.04が稼働するC9200L-24P-4G
- AAAサーバ: 3.1.0.518を実行するISE-VM-K9
- 認証局: Windows Server 2016

このドキュメントの情報は、特定のラボ環境にあるデバイスに基づいて作成されました。このド キュメントで使用するすべてのデバイスは、クリアな(デフォルト)設定で作業を開始していま す。本稼働中のネットワークでは、各コマンドによって起こる可能性がある影響を十分確認して ください。

### 背景説明

アクセスポイント(AP)を802.1Xを使用してスイッチポートで認証する場合、デフォルトでは、証 明書を必要としないEAP-FAST認証プロトコルが使用されます。APでPEAP-mschapv2方式 (AP側ではクレデンシャルを使用するが、RADIUS側では証明書を使用)またはEAP-TLS方式 (両側で証明書を使用)を使用する場合、最初にLSCを設定する必要があります。これは、信頼 できる/ルート証明書をアクセスポイント(およびEAP-TLSの場合はデバイス証明書)にプロビジ ョニングする唯一の方法です。APがPEAPを実行して、サーバ側の検証を無視することはできま せん。このドキュメントでは、最初にLSCの設定について説明し、次に802.1Xの設定側について 説明します。

PKIでセキュリティを強化し、認証局(CA)を制御し、生成された証明書に対してポリシー、制限 、および使用法を定義する場合は、LSCを使用します。

LSCを使用すると、コントローラはCAによって発行された証明書を取得します。APはCAサーバ と直接通信しませんが、WLCは参加しているAPに代わって証明書を要求します。CAサーバの詳 細は、コントローラ上で設定し、アクセス可能である必要があります。

コントローラは、Simple Certificate Enrollment Protocol(SCEP)を使用して、デバイスで生成され たcertReqsをCAに転送し、再度SCEPを使用してCAから署名付き証明書を取得します。

SCEPは、PKIクライアントとCAサーバが証明書の登録と失効をサポートするために使用する証 明書管理プロトコルです。これはシスコで広く使用されており、多くのCAサーバでサポートされ ています。SCEPでは、PKIメッセージのトランスポートプロトコルとしてHTTPが使用されます 。SCEPの主な目標は、ネットワークデバイスへの証明書のセキュアな発行です。

### ネットワーク図

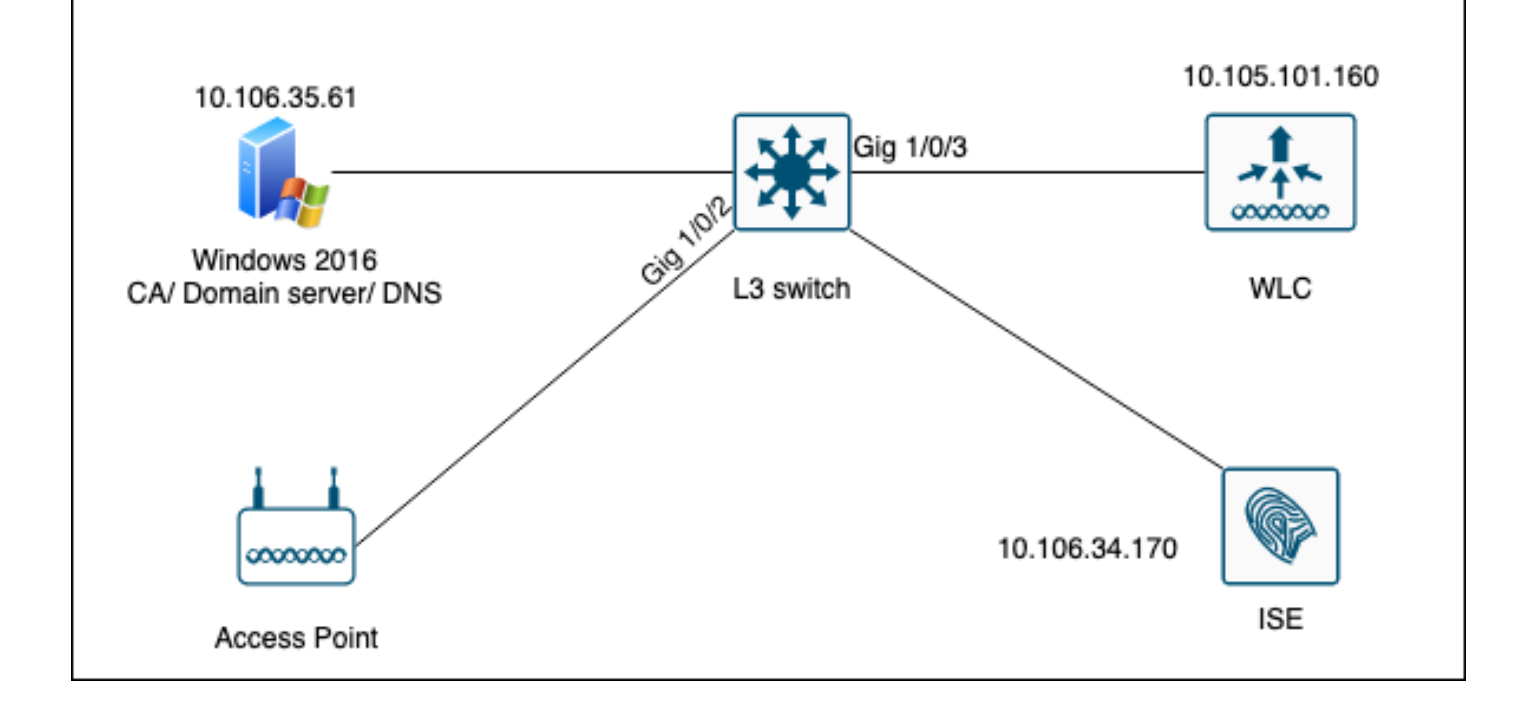

## 設定

主に設定する項目は、SCEP CAと9800 WLCの2つです。

Windows Server 2016 SCEP CA

このドキュメントでは、ラボでのWindows Server SCEP CAの基本的なインストールについて説 明します。実際の実稼働グレードのWindows CAは、企業運用に合わせて安全かつ適切に設定す る必要があります。このセクションは、ラボでテストし、この設定を機能させるために必要な設 定から着想を得ることを目的としています。内容は次のとおりです。

ステップ1:新しいWindows Server 2016デスクトップエクスペリエンスをインストールします。

ステップ2:サーバにスタティックIPアドレスが設定されていることを確認します。

手順3:新しい役割とサービスをインストールし、Active DirectoryドメインサービスとDNSサーバから開始します。

Ē X

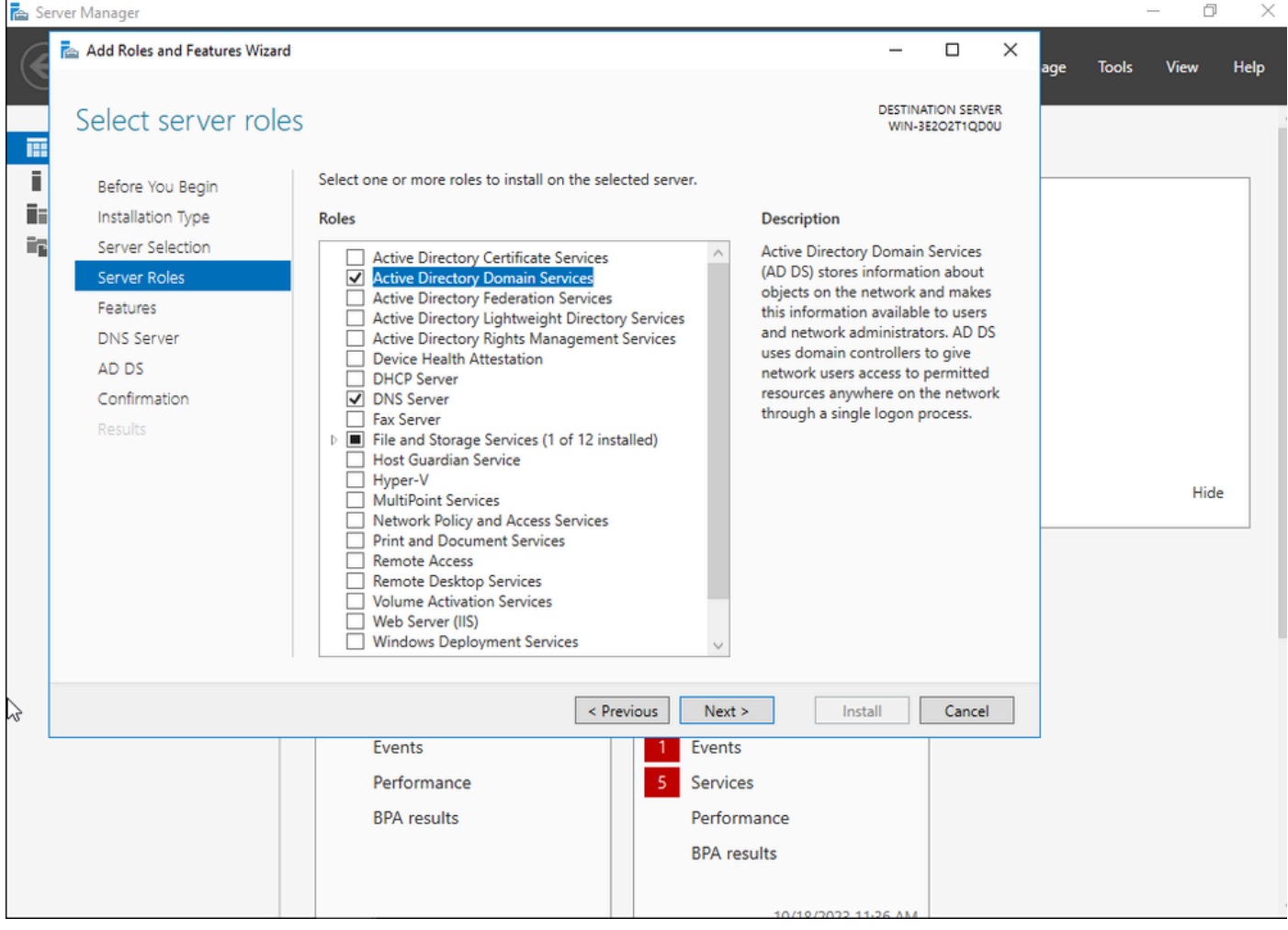

Active Directoryのインストール

| 🝙 Se  | erver Manager                   |                                                                                      |                                         |                  |           |            |     |       | - 0  | ×    |
|-------|---------------------------------|--------------------------------------------------------------------------------------|-----------------------------------------|------------------|-----------|------------|-----|-------|------|------|
|       | 🚘 Add Roles and Features Wizard | 1                                                                                    |                                         | -                |           | ×          | age | Tools | View | Help |
| 122   | Installation progr              | ess                                                                                  |                                         | DESTINA<br>WIN-3 | TION SER  | VER<br>DOU |     |       |      | ^    |
| i     | Before You Begin                | View installation progress                                                           |                                         |                  |           |            |     |       |      |      |
|       | Installation Type               | <ol> <li>Feature installation</li> </ol>                                             |                                         |                  |           |            |     |       |      |      |
| i i i | Server Selection                |                                                                                      |                                         |                  |           |            |     |       |      |      |
| Ē     | Server Roles                    | Configuration required. Installation su                                              | cceeded on WIN-3E2O2T1QD0U.             |                  |           |            |     |       |      |      |
| Ēr    | Features                        | Active Directory Domain Services                                                     |                                         |                  |           | ^          |     |       |      |      |
|       | DNS Server                      | Additional steps are required to make the<br>Promote this server to a domain control | is machine a domain controller.<br>ller |                  |           |            |     |       |      |      |
|       | AD DS                           | DNS Server                                                                           |                                         |                  |           |            |     |       |      |      |
|       | Confirmation                    | Group Policy Management                                                              |                                         |                  |           |            |     |       |      |      |
|       | Results                         | Remote Server Administration Tools                                                   |                                         |                  |           |            |     |       |      |      |
|       |                                 | Role Administration Tools                                                            |                                         |                  |           |            |     |       |      |      |
|       |                                 | AD DS and AD LDS Tools                                                               |                                         |                  |           |            |     |       | Hid  | e    |
|       |                                 | Active Directory module fo                                                           | r Windows PowerShell                    |                  |           |            |     |       |      |      |
|       |                                 | AD DS Tools                                                                          |                                         |                  |           | ~          |     |       |      |      |
|       |                                 | You can close this wizard without inte                                               | errupting running tasks. View task pro  | ogress or o      | open this | s          |     |       |      |      |
|       |                                 | page again by clicking Notifications                                                 | n the command bar, and then Task D      | etalls.          |           |            |     |       |      |      |
|       |                                 | Export configuration settings                                                        |                                         |                  |           |            |     |       |      |      |
|       |                                 | < Pr                                                                                 | evious Next > Cl                        | ose              | Cance     | el         |     |       |      |      |
|       |                                 | Events                                                                               | Events                                  |                  |           |            |     |       |      |      |
|       |                                 | Services                                                                             | Services                                |                  |           |            |     |       |      |      |
|       |                                 | Performance                                                                          | Performance                             |                  |           |            |     |       |      |      |
|       |                                 | BPA results                                                                          | BPA results                             |                  |           |            |     |       |      |      |
|       |                                 |                                                                                      | birit could                             |                  |           |            |     |       |      |      |
|       |                                 |                                                                                      |                                         |                  |           |            |     |       |      | ~    |

ADインストールの終了

ステップ4:完了したら、「Promote this server to a domain controller(このサーバをドメインコン トローラに昇格させる)」のダッシュボードをクリックします。

| 🚘 Server Manager             |                          |                                                                                                 | - D                   | × |
|------------------------------|--------------------------|-------------------------------------------------------------------------------------------------|-----------------------|---|
| Server M                     | lanager • Dashboard      | - ©   🍢                                                                                         | Manage Tools View Hel | p |
| 🔛 Dashboard                  | WELCOME TO SERVER MANAGE | Post-deployment Configuration     Configuration required for Active Directory Domain            |                       |   |
| Local Server     All Servers | 1 0                      | Services at WIN-3E2O2T1QD0U  Promote this server to a domain controller                         |                       |   |
| DNS                          | QUICK START              | Feature installation                                                                            |                       |   |
| ■File and Storage Services ▷ | 3                        | Configuration required. Installation succeeded on<br>WIN-3E2O2T1QD0U.<br>Add Roles and Features |                       |   |
|                              | WHAT'S NEW 4             | Task Details                                                                                    |                       |   |
|                              | E                        | Connect this converte cloud convices                                                            | -                     |   |

ADサービスの設定

ステップ5:新しいフォレストを作成し、ドメイン名を選択します。

|     | -  |     |     |    |    |    |
|-----|----|-----|-----|----|----|----|
| re- | Se | rve | r M | an | ag | er |

| (4 | 📥 Active Directory Domain Service                                                                                                    | s Configuration Wizard                                                                                                    |                                                         |         | -             |                   | × |
|----|----------------------------------------------------------------------------------------------------|----------------------------------------------------------------------------------------------------|---------------------------------------------------------|---------|---------------|-------------------|---|
|    | Active Directory Domain Service<br>Deployment Configuration<br>Domain Controller Options<br>Additional Options<br>Paths<br>Review Options<br>Prerequisites Check<br>Installation<br>Results | s Configuration Wizard<br>iguration<br>Select the deployment operation<br>Add a domain controller to an exis<br>Add a new domain to an existing<br>Add a new forest<br>Specify the domain information for the<br>Root domain name: | sting domain<br>forest<br>is operation<br>mydomain.loca | V       | TAR<br>VIN-3E | GET SEF<br>202TIQ | X |
|    |                                                                                                    | More about deployment configuratio                                                                                                    | Previous Next >                                         | Install |               | Cance             | 1 |
|    |                                                                                                    | Events                                                                                                    | Events                                                  |         |               |                   |   |

フォレスト名を選択してください

#### ステップ6:証明書サービスの役割をサーバに追加します。

|  | ê | Server | Manager |  |
|--|---|--------|---------|--|
|--|---|--------|---------|--|

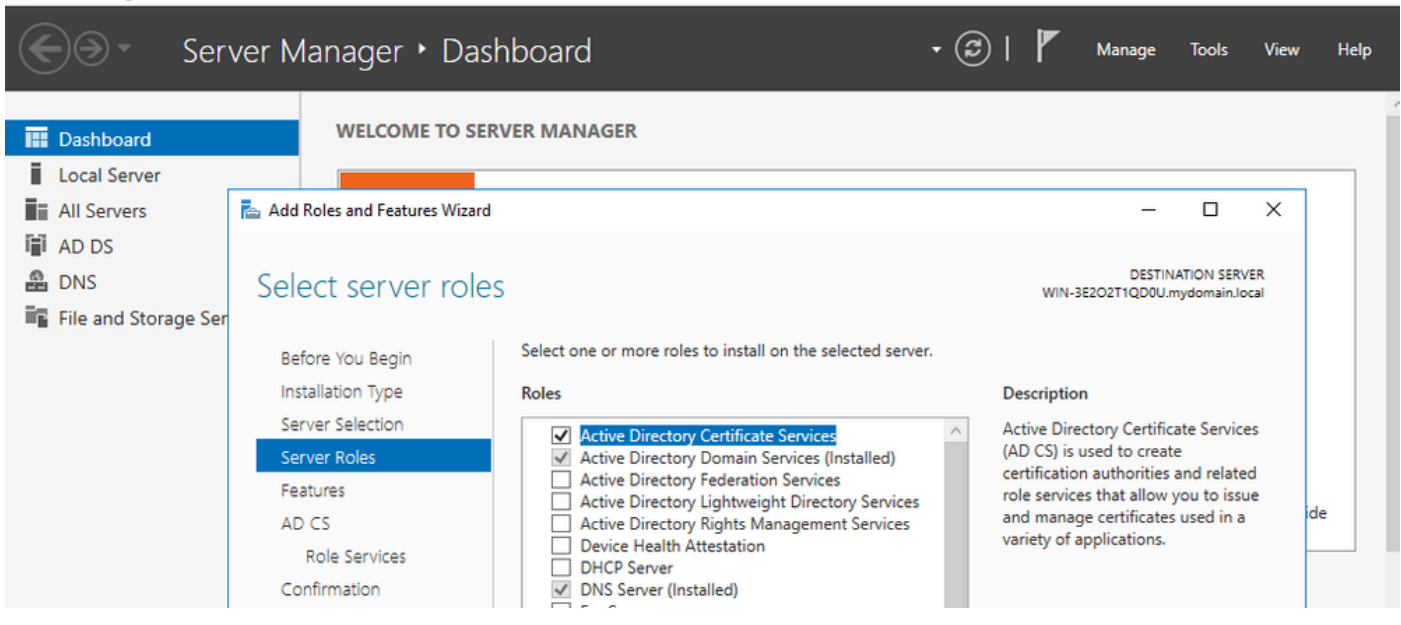

0 X

証明書サービスの追加

| 🚔 Server Manager                                                     |                                                                                                   |                                                                                                    |                                                                |                                                             | -                                       | - ć       |      |
|----------------------------------------------------------------------|---------------------------------------------------------------------------------------------------|----------------------------------------------------------------------------------------------------|----------------------------------------------------------------|-------------------------------------------------------------|-----------------------------------------|-----------|------|
| Ser Ser                                                              | ver Manager • Dasł                                                                                | board •                                                                                                    | ۲ ا چ                                                          | Manage                                                      | Tools                                   | View      | Help |
| <ul><li>Dashboard</li><li>Local Server</li></ul>                     | WELCOME TO SER                                                                                    | /ER MANAGER                                                                                                    |                                                                |                                                             |                                         |           | _    |
| All Servers                                                          | 📥 Add Roles and Features Wizard                                                                   |                                                                                                    |                                                                | -                                                           |                                         | ×         |      |
| <ul> <li>AD DS</li> <li>DNS</li> <li>File and Storage Ser</li> </ul> | Select role service                                                                               | S<br>Select the role services to install for Active Directory Certifica                                                                                                    | WIN-3E2<br>ate Services                                        | DESTINA<br>202T1QD0U.m                                      | ATION SERV<br>lydomain.lo               | ER<br>cal |      |
|                                                                      | Installation Type                                                                                 | Role services                                                                                                    | Description                                                    |                                                             |                                         |           |      |
|                                                                      | Server Selection<br>Server Roles<br>Features<br>AD CS<br>Role Services<br>Confirmation<br>Results | Certification Authority     Certificate Enrollment Policy Web Service     Certificate Enrollment Web Service     Certification Authority Web Enrollment     Network Device Enrollment Service     Online Responder | Certification<br>to issue and<br>Multiple CAs<br>public key in | Authority (C<br>manage cer<br>s can be link<br>frastructure | CA) is used<br>tificates.<br>ed to form | i<br>na   | de   |

```
証明機関だけを追加する
```

### ステップ7:設定が完了したら、認証局を設定します。

| 🚔 Server     | Manager                                                    |                                                                                                    |                                                      | – 0 ×                                     |
|--------------|------------------------------------------------------------|----------------------------------------------------------------------------------------------------|------------------------------------------------------|-------------------------------------------|
| $\mathbf{E}$ | AD CS Configuration                                        |                                                                                                    |                                                      | age Tools View Help                       |
| Da:          | Role Services                                              |                                                                                                    | DESTINATION SERVER<br>WIN-3E2O2T1QD0U.mydomain.local |                                           |
| All AD       | Credentials<br>Role Services<br>Setup Type                 | Select Role Services to configure<br>Certification Authority<br>Certification Authority Web Enrollment                           |                                                      | DESTINATION SERVER<br>QD0U.mydomain.local |
| 📷 DN         | Private Key<br>Cryptography<br>CA Name<br>Validity Period  | Online Responder  Network Device Enrollment Service Certificate Enrollment Web Service Certificate Enrollment Policy Web Service |                                                      |                                           |
|              | Certificate Database<br>Confirmation<br>Progress<br>Recute |                                                                                                    |                                                      | n the destination                         |
|              | (haddia                                                    |                                                                                                    |                                                      |                                           |
|              |                                                            | More about AD CS Server Roles                                                                                                    | ext > Configure Cancel                               | ess or open this                          |

ステップ8:エンタープライズCAを選択します。

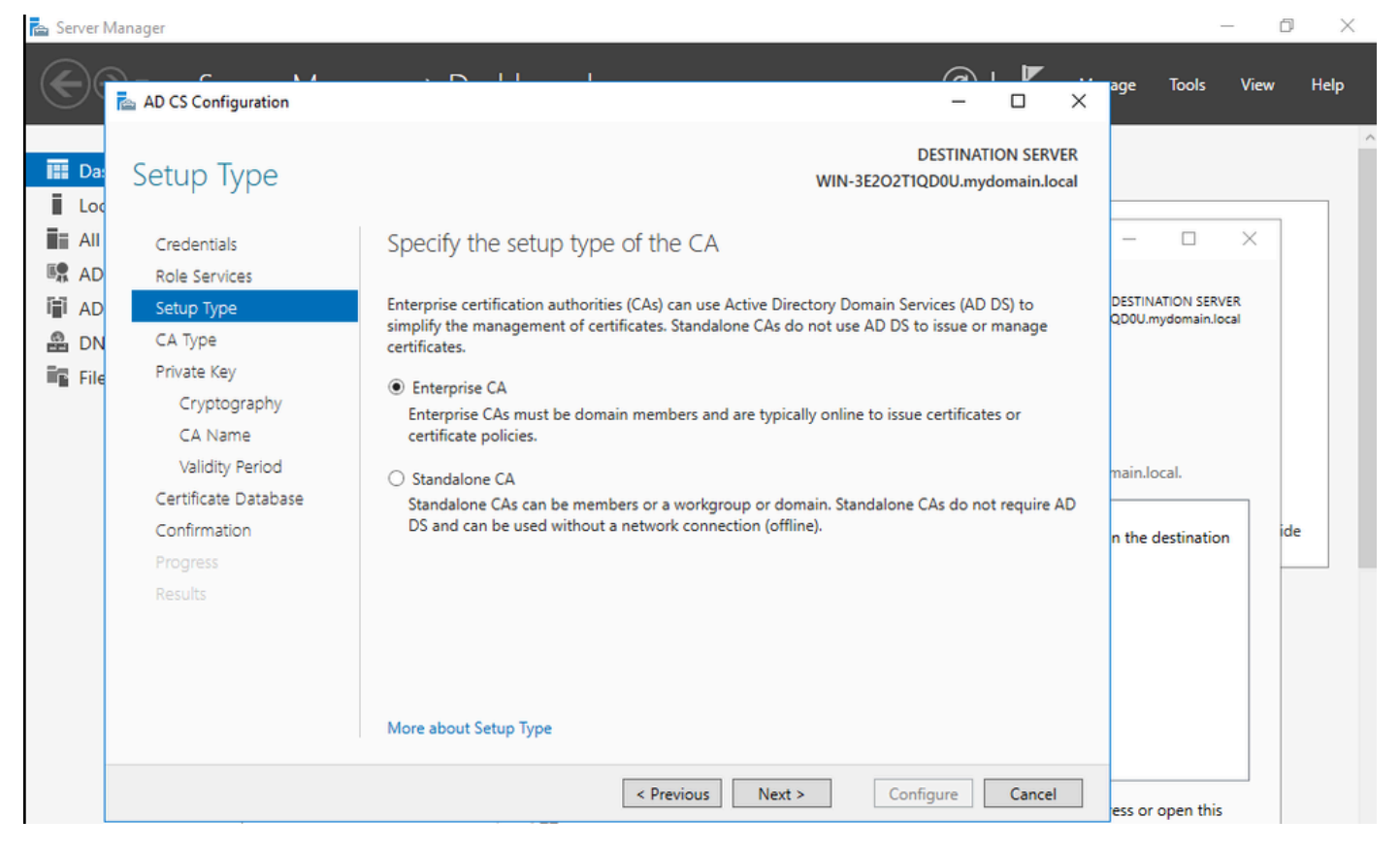

エンタープライズ CA

ステップ9:ルートCAにする。Cisco IOS XE 17.6以降、下位CAはLSCでサポートされています。

| 🚖 Server I                                                                      | Manager                                                                                   |                                                                                                    | _                                         | o ×      |
|---------------------------------------------------------------------------------|-------------------------------------------------------------------------------------------|----------------------------------------------------------------------------------------------------|-------------------------------------------|----------|
| $\mathbf{E}$                                                                    | AD CS Configuration                                                                       |                                                                                                    | age Tools Vi                              | iew Help |
|                                                                                 | СА Туре                                                                                   | DESTINATION SERVER<br>WIN-3E2O2TIQD0U.mydomain.local                                                                                                    |                                           |          |
| AD<br>AD<br>AD<br>AD<br>AD<br>AD<br>AD<br>AD<br>AD<br>AD<br>AD<br>AD<br>AD<br>A | Credentials<br>Role Services<br>Setup Type<br>CA Type<br>Private Key<br>Cryptography      | When you install Active Directory Certificate Services (AD CS), you are creating or extending a public key infrastructure (PKI) hierarchy. A root CA is at the top of the PKI hierarchy and issues its own self-signed certificate. A subordinate CA receives a certificate from the CA above it in the PKI hierarchy. <ul> <li>Root CA</li> </ul> | DESTINATION SERVER<br>QD0U.mydomain.local | ·        |
|                                                                                 | CA Name<br>Validity Period<br>Certificate Database<br>Confirmation<br>Progress<br>Results | Root CAs are the first and may be the only CAs configured in a PKI hierarchy.  Subordinate CA Subordinate CAs require an established PKI hierarchy and are authorized to issue certificates by the CA above them in the hierarchy.                                                                                                    | main.local.                               | ide      |
|                                                                                 |                                                                                           | More about CA Type         < Previous       Next >       Configure       Cancel         Image again by clicking Notifications in the command bar, and then Task De Export configuration settings         < Previous       Next >       Close                                                                                                    | ess or open this<br>tails.<br>se Cancel   | 1        |
|                                                                                 |                                                                                           |                                                                                                    |                                           | ~        |

ルートCAの選択

IIS\_IUSRSグループに属するCAに使用するアカウントを持つことが重要です。この例では、 Administratorアカウントを使用してActive Directory Users and Computersメニューに移動し、 AdministratorユーザをIIS\_IUSRSグループに追加します。

| 📤 Server Manag                                                                                                    | ger                                                                                                    |                                                                                                    |                                                                                                    |                                                                                                    |                    |                 | - 0                         | $\times$ |
|----------------------------------------------------------------------------------------------------|----------------------------------------------------------------------------------------------------|----------------------------------------------------------------------------------------------------|----------------------------------------------------------------------------------------------------|----------------------------------------------------------------------------------------------------|--------------------|-----------------|-----------------------------|----------|
| $\odot$                                                                                                    | Server Manag                                                                                                    | ger 🕨 Dashboa                                                                                                    | ard                                                                                                    |                                                                                                    | • @   <b>  /</b> 3 | Manage Tools    | View He                     | elp      |
| <ul> <li>Dashbo</li> <li>Local Se</li> <li>All Serve</li> <li>AD CS</li> <li>AD DS</li> <li>DNS</li> <li>File and</li> <li>IIS</li> </ul> | Active Directory Users and<br>File Action View Help<br>Active Directory Users and (<br>Saved Queries<br>Managed Service Action<br>Managed Service Action<br>Users | Administrator Propertie<br>Remote control<br>General Address<br>Member Of<br>Name A<br>Administrators m<br>Domain Admins m<br>Domain Users m<br>Enterprise Admins m<br>Group Policy Cre m<br>IIS_IUSRS m<br>Schema Admins m<br>Concerning and the second second secon | s          Remote Desktop Servici         Account       Profile       Tr         Dial-in       Environr         Active Directory Domain Ser         mydomain Jocal/Users         mydomain Jocal/Users         mydomain Jocal/Users         mydomain Jocal/Users         mydomain Jocal/Users         mydomain Jocal/Users         mydomain Jocal/Users         mydomain Jocal/Users         mydomain Jocal/Users         mydomain Jocal/Users         move         main Users         There is no need to char         you have Macintosh clier         applications. | ?     ×       es Profile     COM+       elephones     Organization       nent     Sessions       vices Folder        vices Folder        nge Primary group unless        nts or POSIX-compliant        Apply     Help       Previous     Next >       BPA results | Configure          | Cancel          | Hide                        |          |
| م                                                                                                    | □ 🤅 📜                                                                                                    | -                                                                                                    |                                                                                                    |                                                                                                    |                    | へ 記 🔩 EN<br>BEI | G 10:47 PM<br>FR 10/19/2023 | 2        |

管理者アカウントをIIS\_USERグループに追加します

ステップ10:適切なIISグループにユーザを追加したら、ロールとサービスを追加します。次に、 オンラインレスポンダとNDESサービスを認証局に追加します。

o ×

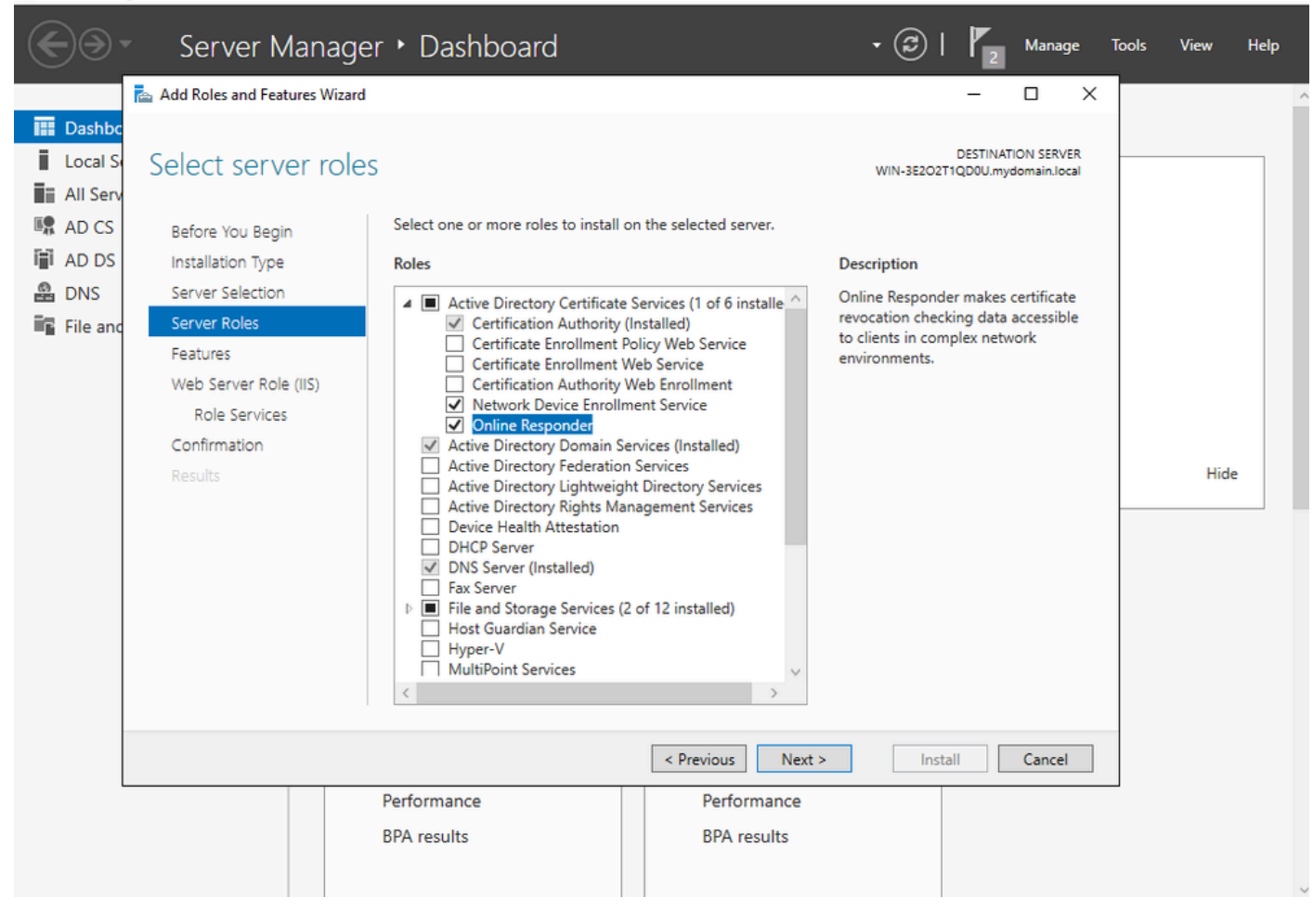

NDESおよびオンラインレスポンダーサービスのインストール

📥 Server Manager

ステップ11:完了したら、それらのサービスを設定します。

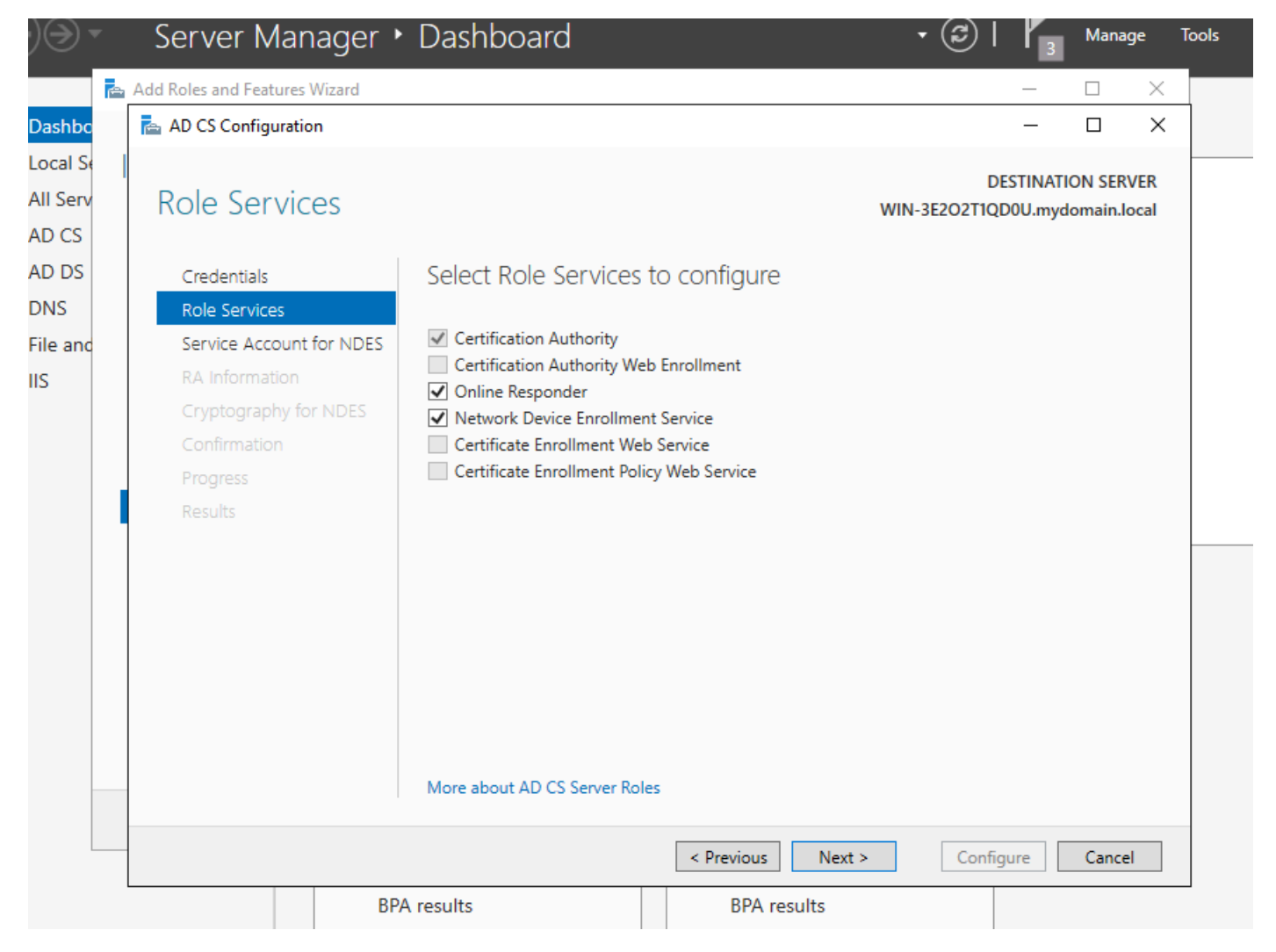

オンラインレスポンダとNDESサービスのインストール

ステップ12:サービスアカウントを選択するように求められます。これは、以前にIIS\_IUSRSグル ープに追加したアカウントです。

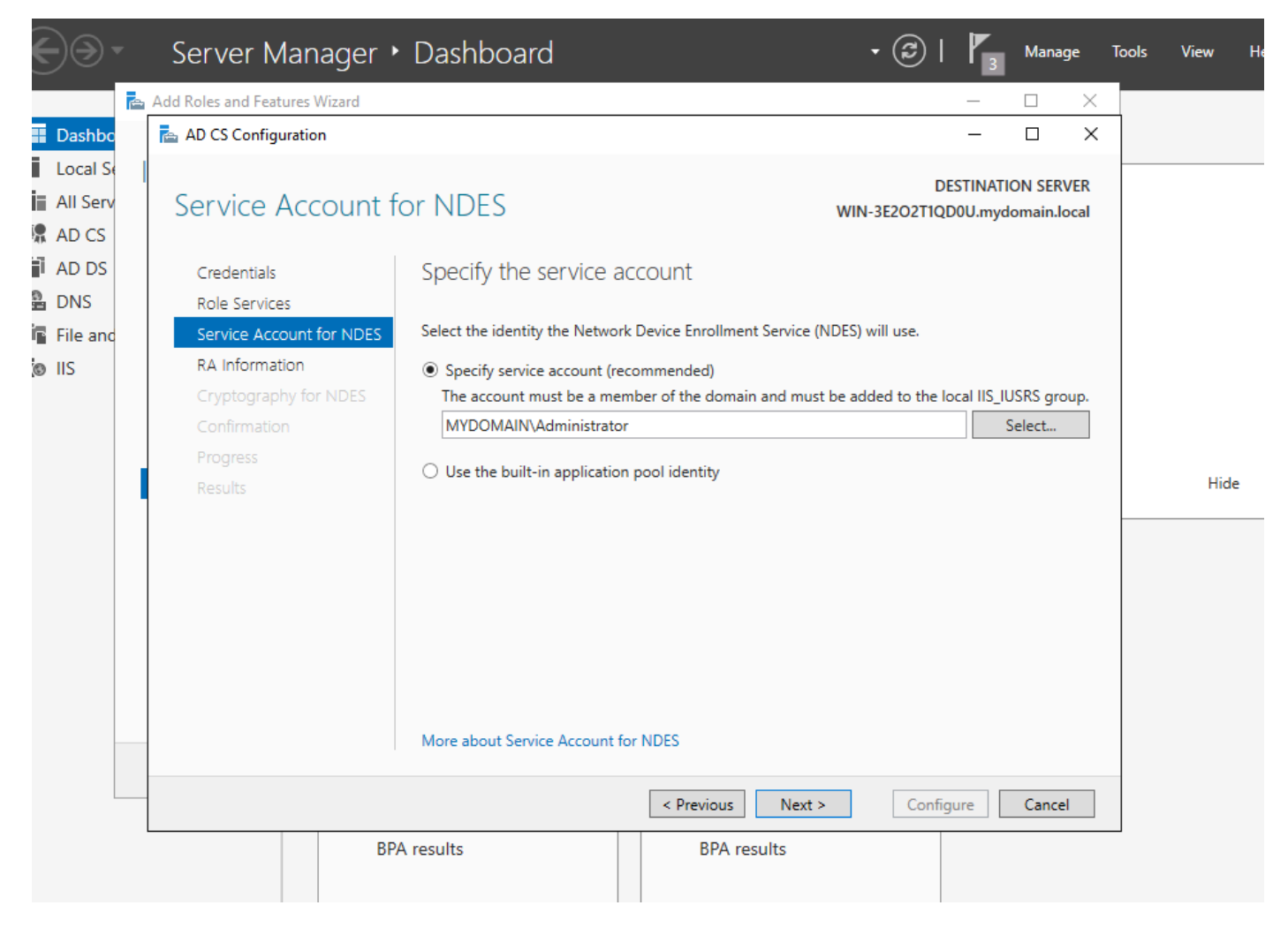

IISグループに追加したユーザを選択します

ステップ13:これはSCEP操作には十分ですが、802.1X認証を実現するには、RADIUSサーバに 証明書をインストールする必要もあります。したがって、簡単にWeb登録サービスをインストー ルして設定し、ISE証明書要求をWindows Serverに簡単にコピーして貼り付けられるようにしま す。

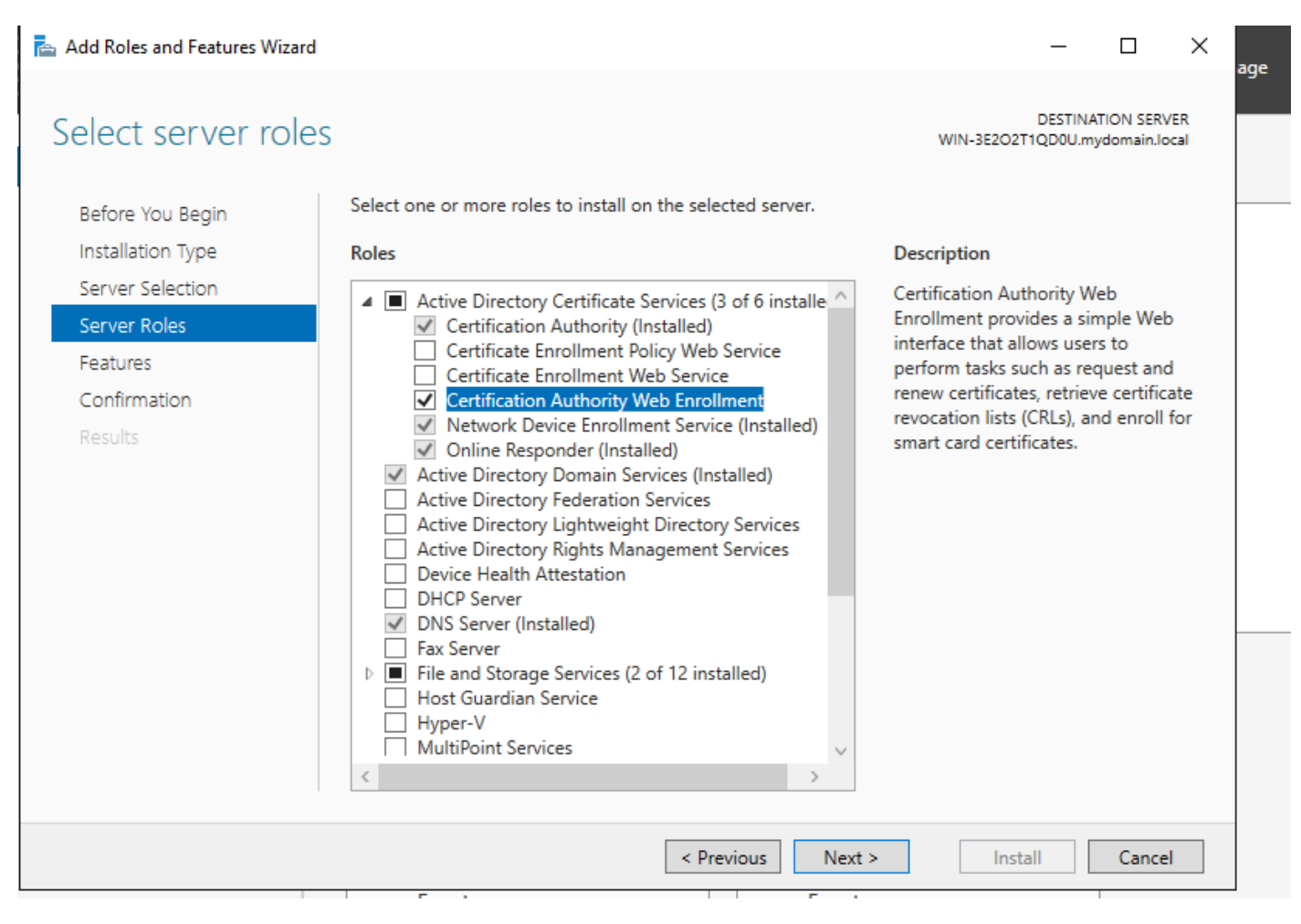

Web登録サービスのインストール

| 🔁 AD CS Configuration                                               |                                                                                                    |        | -                         |                        | ×           |
|---------------------------------------------------------------------|----------------------------------------------------------------------------------------------------|--------|---------------------------|------------------------|-------------|
| Role Services                                                       |                                                                                                    | WIN-   | DESTINA<br>3E2O2T1QD0U.my | FION SER\<br>domain.lo | /ER<br>ocal |
| Credentials<br>Role Services<br>Confirmation<br>Progress<br>Results | <ul> <li>Select Role Services to configure</li> <li>Certification Authority</li> <li>Certification Authority Web Enrollment</li> <li>Online Responder</li> <li>Network Device Enrollment Service</li> <li>Certificate Enrollment Web Service</li> <li>Certificate Enrollment Policy Web Service</li> </ul> |        |                           |                        |             |
|                                                                     | < Previous                                                                                                    | Next > | Configure                 | Cancel                 | I           |

web登録サービスの設定

ステップ 14:SCEPサービスが正常に動作していることを確認するには、 <u>http://<serverip>/certsrv/mscep/mscep.dll</u>にアクセスします。

| Network Device Enrollment Servic × | +                                | L_ |   | X |
|------------------------------------|----------------------------------|----|---|---|
| ← → C ③ No seguro   172            | .16.80.8/certsrv/mscep/mscep.dll | ☆  | ۲ | : |
| Network Device Enrollment Service  |                                  |    |   |   |

Network Device Enrollment Service allows you to obtain certificates for routers or other network devices using the Simple Certificate Enrollment Protocol (SCEP).

This URL is used by network devices to submit certificate requests.

To obtain an enrollment challenge password, go to the admin URL. By default, the admin URL is <u>http://Chuu-Win12/CertSrv/mscep\_admin</u>

For more information see Using Network Device Enrollment Service.

SCEPポータルの検証

ステップ 15:

デフォルトでは、Windows Serverは、Microsoft SCEP(MSCEP)に登録する前に、動的チャレンジ パスワードを使用してクライアントおよびエンドポイントの要求を認証します。これには、管理 者アカウントがWeb GUIを参照して要求ごとにオンデマンドパスワードを生成する必要がありま す(パスワードは要求内に含める必要があります)。コントローラは、サーバに送信する要求に このパスワードを含めることはできません。この機能を削除するには、NDESサーバのレジスト リキーを変更する必要があります。

レジストリエディタを開き、StartメニューでRegeditを検索します。

Computer > HKEY\_LOCAL\_MACHINE > SOFTWARE > Microsoft > Cryptography > MSCEP > EnforcePasswordの順に移動します。

EnforcePasswordの値を0に変更します。すでに0の場合は、そのままにしておきます。

| ۵¢                                     |               | Registry Editor      |                     | _ 🗆 X           |
|----------------------------------------|---------------|----------------------|---------------------|-----------------|
| File Edit View Favorites Help          |               |                      |                     |                 |
| - MSCEP                                | ^             | Name                 | Туре                | Data            |
| —————————————————————————————————————— |               | (Default)            | REG SZ              | (value not set) |
|                                        |               | 8 EnforcePassword    | REG_DWORD           | 0x0000000 (0)   |
|                                        |               | (                    |                     |                 |
|                                        |               |                      |                     |                 |
|                                        |               |                      |                     |                 |
| - OID                                  | Ξ             |                      |                     |                 |
| - Protect                              | _             |                      |                     |                 |
| - Providers                            |               |                      |                     |                 |
| - Services                             |               |                      |                     |                 |
|                                        |               |                      |                     |                 |
| Data Assess                            |               |                      |                     |                 |
| DataAccess                             |               |                      |                     |                 |
| Device Association Framework           |               |                      |                     |                 |
| Device Association Flamework           |               |                      |                     | R               |
| DES                                    |               |                      |                     |                 |
|                                        |               |                      |                     |                 |
| DirectDraw                             |               |                      |                     |                 |
| DirectInput                            |               |                      |                     |                 |
| DirectPlay8                            |               |                      |                     |                 |
| DirectPlayNATHelp                      | $\overline{}$ |                      |                     |                 |
| < III >                                |               | <                    | Ш                   | >               |
| Computer\HKEY_LOCAL_MACHINE\           | SOFT          | WARE\Microsoft\Crypt | ography\MSCEP\Enfor | cePassword      |

Enforcepassword値の設定

#### 証明書テンプレートとレジストリの設定

証明書および証明書に関連付けられたキーは、CAサーバ内のアプリケーションポリシーで定義さ れたさまざまな目的で、複数のシナリオで使用できます。アプリケーションポリシーは、証明書 の拡張キー使用法(EKU)フィールドに保存されます。このフィールドは、オーセンティケータに よって解析され、クライアントが目的の目的で使用していることを確認します。適切なアプリケ ーションポリシーがWLCとAPの証明書に確実に統合されるようにするには、適切な証明書テンプ レートを作成し、NDESレジストリにマッピングします。

ステップ1: Start > Administrative Tools > Certification Authorityの順に移動します。

ステップ 2: CA Serverフォルダツリーを展開し、Certificate Templatesフォルダを右クリックして、Manageを選択します。

ステップ 3: Users証明書テンプレートを右クリックし、コンテキストメニューからDuplicate Templateを選択します。

ステップ4:Generalタブに移動し、必要に応じてテンプレート名と有効期間を変更し、他のすべ

▲ 注意:有効期間を変更する場合は、認証局ルート証明書の有効期間を超えないようにしてく ださい。

# Properties of New Template

Х

| Subject Name                       | Subject Name Serv         |                           |                      | equirements     |
|------------------------------------|---------------------------|---------------------------|----------------------|-----------------|
| Superseded Templa                  | tes                       | Exte                      | nsions               | Security        |
| Compatibility General              | Request                   | Handling                  | Cryptography         | Key Attestation |
| Template display name:<br>9800-LSC |                           |                           |                      |                 |
| Template name:<br>9800-LSC         |                           |                           |                      |                 |
| Validity period:                   | ]                         | Renewa<br>6               | l period:<br>weeks ∽ |                 |
| Do not automatic<br>Directory      | Active Dir<br>ally reenro | rectory<br>oll if a dupli | cate certificate e   | xists in Active |
|                                    |                           |                           |                      |                 |
| ОК                                 |                           | Cancel                    | Apply                | Help            |

ステップ 5: Subject Nameタブに移動し、Supply in the requestが選択されていることを確認しま す。ポップアップが表示され、ユーザが証明書に署名するために管理者の承認を必要としていな いことを示し、OKを選択します。

| Properties of New Template                                                                                                    |                   |  |             |  |
|----------------------------------------------------------------------------------------------------|-------------------|--|-------------|--|
| Compatibility General Request Handling Cryptography Key Attestation                                                                                                    |                   |  |             |  |
| Superseded Ter                                                                                                    | Extensions Securi |  | Security    |  |
| Subject Name Server Issuance Requirements                                                                                                    |                   |  | equirements |  |
| Use subject information from existing certificates for autoenrollment renewal requests (*)                                                                                              |                   |  |             |  |
| <ul> <li>Build from this Active Directory information</li> <li>Select this option to enforce consistency among subject names and to<br/>simplify certificate administration.</li> </ul> |                   |  |             |  |

要求への入力

手順 6: Extensionsタブに移動し、Application Policiesオプションを選択して、Edit...ボタンを選 択します。Client AuthenticationがApplication Policiesウィンドウにあることを確認します。そう でない場合は、Addを選択して追加します。

| Properties of New Template                                                               |              |            |                                              |            |              |  |  |
|------------------------------------------------------------------------------------------|--------------|------------|----------------------------------------------|------------|--------------|--|--|
| Compatibility                                                                            | General      | Request    | Request Handling Cryptography Key Attestatio |            |              |  |  |
| Subject N                                                                                | lame         | Ser        | ver                                          | Issuance R | lequirements |  |  |
| Supersec                                                                                 | ded Templa   | tes        | Exte                                         | nsions     | Security     |  |  |
| To modify an                                                                             | extension,   | select it, | and then c                                   | lick Edit. |              |  |  |
| Extensions in<br>Applicati                                                               | ion Policies | bis templa | te:                                          |            |              |  |  |
| Edit Application Policies Extension                                                      |              |            |                                              |            |              |  |  |
| An application policy defines how a certificate can be used.                             |              |            |                                              |            |              |  |  |
| Application policies:<br>Client Authentication<br>Encrypting File System<br>Secure Email |              |            |                                              |            |              |  |  |

内線番号の確認

手順 7: Securityタブに移動し、Enable SCEP Services in the Windows Serverのステップ6で定義 したサービスアカウントにテンプレートのFull Control権限が付与されていることを確認し、 ApplyおよびOKを選択します。

# Properties of New Template

X

| Subject I                                         | Name             | Serve      | er         | Issuance R                                                                                                    | equirements |
|---------------------------------------------------|------------------|------------|------------|----------------------------------------------------------------------------------------------------|-------------|
| Superse                                           | ded Templa       | tes        | Exte       | nsions                                                                                                    | Security    |
| Smill or light names:                             |                  |            |            |                                                                                                    |             |
|                                                   | tionted Llar     |            |            |                                                                                                    |             |
| R Adminis                                         | strator          | 15         |            |                                                                                                    |             |
| S. Domain                                         | 1 Admins (C      | HUU-DOM    | AIN\Dom    | ain Admins)                                                                                                    |             |
| Se Domain                                         | users (CH        | UU-DOMAI   | N\Domai    | n Users)                                                                                                    |             |
| Se Enterpr                                        | rise Admins      | (CHUU-DO   | MAIN\En    | terprise Admins)                                                                                                    |             |
|                                                   |                  |            |            |                                                                                                    |             |
|                                                   |                  |            |            |                                                                                                    |             |
|                                                   |                  |            |            |                                                                                                    | _           |
|                                                   |                  |            |            | Add                                                                                                    | Remove      |
| Permissions                                       | for Administ     | trator     |            | Allow                                                                                                    | Denv        |
| Full Contr                                        | ol               |            |            | ~                                                                                                    |             |
| Read                                              |                  |            |            | ~                                                                                                    |             |
| Write                                             |                  |            |            | <b>~</b>                                                                                                    |             |
|                                                   |                  |            |            | -                                                                                                    |             |
| Enroll                                            |                  |            |            | L                                                                                                    |             |
| Enroll<br>Autoenrol                               | I                |            |            | <ul> <li>Image: A start of the start of the start of</li></ul> |             |
| Enroll<br>Autoenrol                               |                  |            |            |                                                                                                    |             |
| Enroll<br>Autoenrol                               |                  |            |            |                                                                                                    |             |
| Enroll<br>Autoenrol                               | l<br>xermissions | or advance | d settings | s, click                                                                                                    | Advanced    |
| Enroll<br>Autoenrol<br>For special p<br>Advanced. | l<br>xermissions | or advance | d settings | s, click                                                                                                    | Advanced    |
| Enroll<br>Autoenrol<br>For special p<br>Advanced. | l<br>xermissions | or advance | d settings | s, click                                                                                                    | Advanced    |
| Enroll<br>Autoenrol<br>For special p<br>Advanced. | ermissions       | or advance | d settings | s, click                                                                                                    | Advanced    |

ステップ 8 : Certification Authorityウィンドウに戻り、Certificate Templatesフォルダを右クリックして、New > Certificate Template to Issueを選択します。

ステップ 9:以前に作成した証明書テンプレート(この例では9800-LSC)を選択し、OKを選択 します。

◆ 注:新しく作成された証明書テンプレートは、すべてのサーバ間で複製する必要があるため、複数のサーバの展開にリストされるまでに時間がかかる場合があります。

| Enable Certificate Templates                                                                                                    |                                                                                                    |    |  |  |
|----------------------------------------------------------------------------------------------------|----------------------------------------------------------------------------------------------------|----|--|--|
| elect one Certificate Template to<br>lote: If a certificate template that<br>formation about this template has<br>Il of the certificate templates in th<br>for more information, see <u>Cert</u> | enable on this Certification Authority.<br>was recently created does not appear on this list, you may need to wait until<br>been replicated to all domain controllers.<br>e organization may not be available to your CA.<br><u>ifficate Template Concepts.</u> |    |  |  |
| Name                                                                                                    | Intended Purpose                                                                                                    | ~  |  |  |
| 9800-LSC                                                                                                    | Client Authentication, Secure Email, Encrypting File System                                                                                                    |    |  |  |
| CA Exchange                                                                                                    | Private Key Archival                                                                                                    |    |  |  |
| Code Signing                                                                                                    | Code Signing                                                                                                    | =  |  |  |
| Cross Certification Authority                                                                                                    | <al></al>                                                                                                    |    |  |  |
| Enrollment Agent                                                                                                    | Certificate Request Agent                                                                                                    |    |  |  |
| Enrollment Agent (Computer)                                                                                                    | Certificate Request Agent                                                                                                    |    |  |  |
| Exchange Signature Only                                                                                                    | Secure Email                                                                                                    |    |  |  |
| Exchange User                                                                                                    | Secure Email                                                                                                    |    |  |  |
| IPSec                                                                                                    | IP security IKE intermediate                                                                                                    |    |  |  |
| Key Recovery Agent                                                                                                    | Key Recovery Agent                                                                                                    |    |  |  |
| OCSP Response Signing                                                                                                    | OCSP Signing                                                                                                    | ~  |  |  |
|                                                                                                    | OK Canc                                                                                                    | el |  |  |

テンプレートの選択

新しい証明書テンプレートがCertificate Templatesフォルダの内容にリストされます。

| 🧔 certsrv - [Cer                                                                                                    | tification Authority (Local)\CHUU-WIN                                                                                                    | V12-CA\Certificate Templates]                                                                                                    | x |
|----------------------------------------------------------------------------------------------------|----------------------------------------------------------------------------------------------------|----------------------------------------------------------------------------------------------------|---|
| File Action View Help                                                                                                    |                                                                                                    |                                                                                                    |   |
| 🗢 🏟 🙎 🙆 🔒 📓                                                                                                    |                                                                                                    |                                                                                                    |   |
| Certification Authority (Local)  CHUU-WIN12-CA  Revoked Certificates  Pending Requests Failed Requests Certificate Templates | Name<br>9800-LSC<br>Authenticated Session<br>Exchange Enrollment Agent (Offline r<br>IPSec (Offline request)<br>CEP Encryption<br>Directory Email Replication<br>Domain Controller Authentication<br>Kerberos Authentication<br>EFS Recovery Agent<br>Basic EFS<br>Domain Controller<br>Web Server<br>Computer<br>User<br>Subordinate Certification Authority<br>Administrator | Intended Purpose<br>Client Authentication, Secure Email, En<br>Client Authentication<br>Certificate Request Agent<br>IP security IKE intermediate<br>Certificate Request Agent<br>Directory Service Email Replication<br>Client Authentication, Server Authentic<br>Client Authentication, Server Authentic<br>File Recovery<br>Encrypting File System<br>Client Authentication, Server Authentic<br>Server Authentication<br>Client Authentication<br>Client Authentication<br>Client Authentication, Server Authentic<br>Server Authentication<br>Client Authentication, Server Authentic<br>Encrypting File System, Secure Email, Cl<br><all></all> |   |
|                                                                                                    |                                                                                                    |                                                                                                    |   |

LSCの選択

ステップ 10 : Registry Editorウィンドウに戻り、Computer > HKEY\_LOCAL\_MACHINE > SOFTWARE > Microsoft > Cryptography > MSCEPの順に移動します。

ステップ 11EncryptionTemplate、GeneralPurposeTemplate、およびSignatureTemplateレジスト リを編集して、新しく作成された証明書テンプレートを指すようにします。

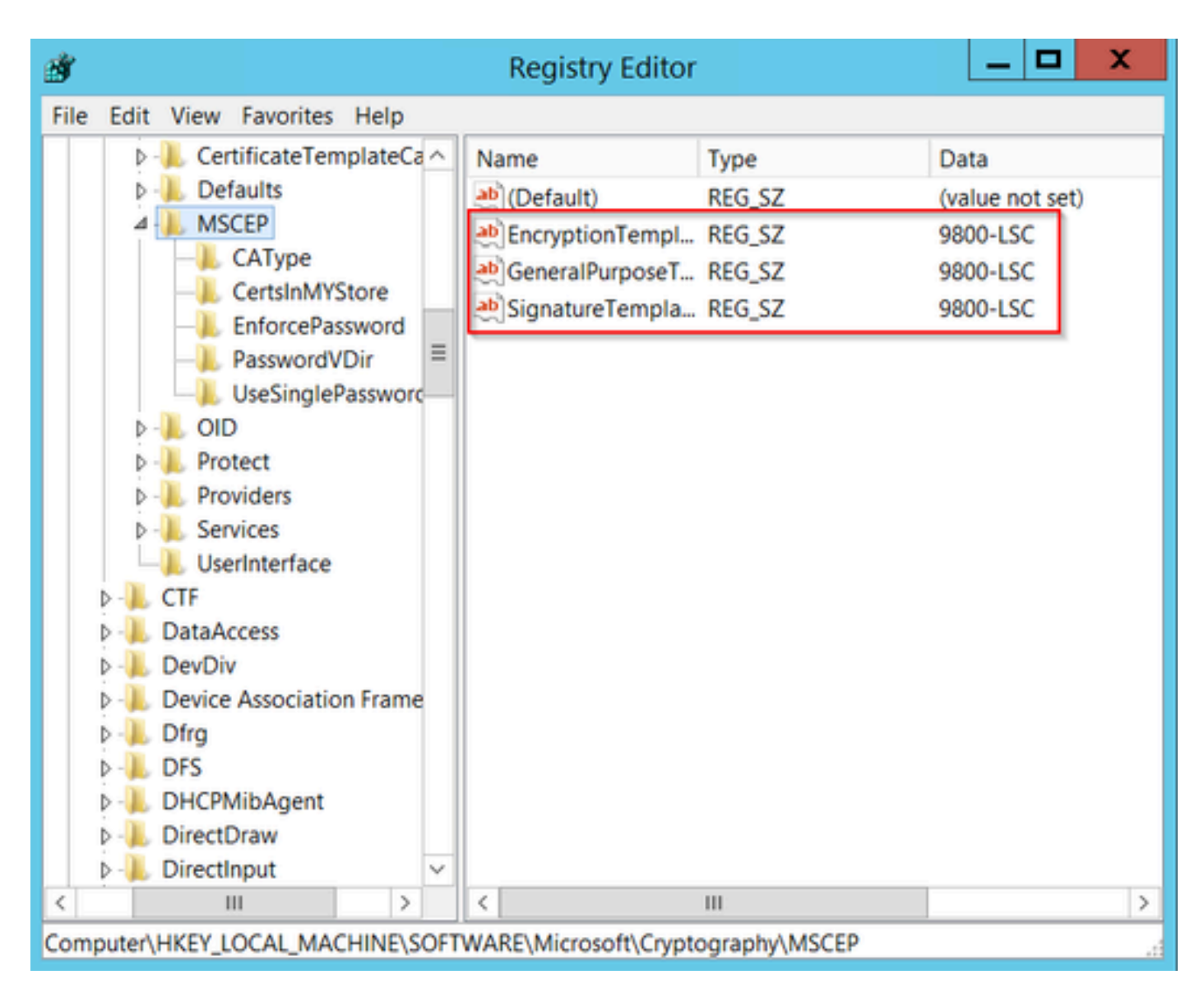

レジストリのテンプレートの変更

ステップ 12NDESサーバをリブートして、Certification Authorityウィンドウに戻り、サーバ名を 選択し、StopとPlayボタンを続けて選択します。

| ت م                                                                                                    | ertsrv - [Certification Authority (Local)\CHU                                                        | IU-WIN12-CA] | - <b>D</b> X |
|----------------------------------------------------------------------------------------------------|----------------------------------------------------------------------------------------------------|--------------|--------------|
| File Action View Help                                                                                                    | ▶ <b>■</b>                                                                                           |              |              |
| CHUU-WIN12-CA<br>Revoked Certificates<br>Issued Certificates<br>Pending Requests<br>Failed Requests<br>Certificate Templates | Name Revoked Certificates Issued Certificates Pending Requests Failed Requests Certificate Templates |              |              |

## 9800でのLSCの設定

WLCでAPのLSCを設定する手順を次に示します。

- 1. RSAキーを作成します。このキーは、後でPKIトラストポイントに使用されます。
- 2. トラストポイントを作成し、作成したRSAキーをマッピングします。
- APのLSCプロビジョニングを有効にし、トラストポイントをマッピングします。
   1. 加入しているすべてのAPでLSCを有効にします。
  - 2. プロビジョニングリストを使用して、選択したAPのLSCを有効にします。
- 4. ワイヤレス管理トラストポイントを変更し、LSCトラストポイントをポイントします。

#### AP LSC GUIの設定手順

ステップ1:Configuration > Security > PKI Management > Key Pair Generationの順に移動します。

- 1. Addをクリックし、適切な名前を付けます。
- 2. RSAキーサイズを追加します。
- key exportableオプションはオプションです。これは、キーをエクスポートする場合にのみ 必要です。
- 4. 生成の選択

| Dashboard       | Trustpoints CA Server                | Key Pair | Generation Add Ce | ertificate Trustp | ool                |
|-----------------|--------------------------------------|----------|-------------------|-------------------|--------------------|
| Monitoring ;    | + Add                                | Key T    | Key Y             |                   |                    |
| Configuration   | TD_solf_signed_2147029136            | DSA      | No R Zeroize      | Key Name*         | AP-SCEP            |
| Administration  | 9800-40.cisco.com                    | RSA      | No a Zer          | Key Type*         | ● RSA Key ○ EC Key |
| icensing        | TP-self-signed-<br>2147029136.server | RSA      | No 🖹 Zer          | Modulus Size*     | 2048               |
|                 | CISCO_IDEVID_SUDI                    | RSA      | No 🗎 Zer          | Iniodalido Olizo  |                    |
| Troubleshooting | CISCO_IDEVID_SUDI_LEGACY             | RSA      | No 🗎 Zer          | Key Exportable*   |                    |
|                 | H ← 1 → H [                          | 10 🗸     | 1 - 5 of 5 items  | D Cancel          | ✓ Generate         |
|                 |                                      |          |                   |                   |                    |

ステップ2: Configuration > Security > PKI Management > Trustpointsの順に移動します。

- 1. Addをクリックし、適切な名前を付けます。
- 2. 登録URL(URLは<u>http://10.106.35.61:80/certsrv/mscep/mscep.dll</u>)とその他の詳細を入力しま す。
- 3. ステップ1で作成したRSAキーペアを選択します。
- 4. Authenticateをクリックします。
- 5. Enroll trustpointをクリックし、パスワードを入力します。
- 6. Apply to Deviceをクリックします。

| Q Search Menu Items | Configuration • > Set | curity * > PKI Management |                           |                     |
|---------------------|-----------------------|---------------------------|---------------------------|---------------------|
| Dashboard           | Add Trustpoint        |                           |                           | ×                   |
|                     | Label*                | Access_Point-MS-CA        | Enrollment Type           | SCEP () Terminal    |
| (  Monitoring >     | Subject Name          |                           |                           |                     |
| Configuration >     | Country Code          | IN                        | State                     | КА                  |
| Administration      | Location              | Bengaluru                 | Domain Name               | TAC-LAB.cisco.local |
| © Licensing         | Organization          | TAC                       | Email Address             | mail@tac-lab.local  |
| X Troubleshooting   | Enrollment URL        | /certsrv/mscep/mscep.dll  | Authenticate              |                     |
|                     | Key Generated         |                           | Available RSA<br>Keypairs | AP-SCEP 👻           |
|                     | Enroll Trustpoint     |                           |                           |                     |
|                     | Password*             |                           |                           |                     |
|                     | Re-Enter Password*    |                           |                           |                     |
|                     | Cancel                |                           |                           | Apply to Device     |

ステップ3:Configuration > Wireless > Access Pointsの順に移動します。下にスクロールして、 LSC Provisionを選択します。

- 1. ステータスとしてenabledを選択します。これにより、このWLCに接続されているすべての APに対してLSCが有効になります。
- 2. ステップ2で作成したトラストポイント名を選択します。

必要に応じて残りの詳細を入力します。

| Q. Search Menu Items | Configuration * > Wireless * > Access Points |                                                |                                               |                                                                |
|----------------------|----------------------------------------------|------------------------------------------------|-----------------------------------------------|----------------------------------------------------------------|
| Teshboard            | <ul> <li>All Access Points</li> </ul>        |                                                |                                               |                                                                |
| Monitoring           | Total APs : 1                                |                                                | Misconfigured APs<br>Tag : 0 Country Code : 0 | LSC Failback : 0 Select an Action +                            |
| 🖏 Configuration 🔷 🔸  | AP Name E AP Model E                         | Admin :<br>Slots : Status Up Time : IP Address | Base Radio MAC : Ethernet MAC : Mod           | i Power Derate i Operation i Config<br>e Capable Status Status |
| (Ô) Administration → | AP0CD0-F89A-46E0 4 M C9117AXI-D              | 2 O days 0 hrs 26 10.105.101.168               | d0ec.3579.0300 0cd0.189a.46e0 Loca            | Yes Registered Healths                                         |
| C Licensing          | H 4 1 H H 10 V                               |                                                |                                               | 1 - 1 of 1 access points                                       |
| 💥 Troubleshooting    | > 6 GHz Radios                               |                                                |                                               |                                                                |
|                      | > 5 GHz Radios                               |                                                |                                               |                                                                |
|                      | > 2.4 GHz Radios                             |                                                |                                               |                                                                |
|                      | > Dual-Band Radios                           |                                                |                                               |                                                                |
|                      | > Country                                    |                                                |                                               |                                                                |
|                      | ✓ LSC Provision                              |                                                |                                               |                                                                |
|                      | Status                                       | Enabled v                                      | Subject Name Parameters                       | E Apply                                                        |
|                      | Trustpoint Name                              | Access_Point-MS # +                            | Country IN                                    |                                                                |
|                      | Number of Join Attempts                      | 3                                              | State KA                                      |                                                                |
|                      | Key Size                                     | 2048 •                                         | City Bengaluru                                |                                                                |
|                      | Certificate chain status                     | Not Available                                  | Organization TAC                              |                                                                |
|                      | Number of certificates on chein              | 0                                              |                                               |                                                                |

LSCを有効にすると、APはWLC経由で証明書をダウンロードし、リブートします。APコンソー ルセッションで、次のようなスニペットが表示されます。

| [*09/25/2023 10:03:28.0993] |                                                                       |
|-----------------------------|-----------------------------------------------------------------------|
|                             |                                                                       |
| [+09/25/2023 10:03:28.7016] |                                                                       |
| [+09/25/2023 10:03:28.7663] | writing new private key to '/tmp/lsc/priv_key'                        |
| [+09/25/2023 10:03:28.7666] |                                                                       |
| [+09/25/2023 10:03:28.9212] | LSC_ENABLE: saving ROOT_CERT                                          |
| [+09/25/2023 10:03:28.9212] |                                                                       |
| [+09/25/2023 10:03:28.9293] | LSC_ENABLE: saving DEVICE_CERT                                        |
| [+09/25/2023 10:03:28.9293] |                                                                       |
| [+09/25/2023 10:03:28.9635] | LSC certs and private key verified                                    |
| [+09/25/2023 10:03:28.9635] |                                                                       |
| [+09/25/2023 10:03:29.4997] | LSC private key written to hardware TAM                               |
| [+09/25/2023 10:03:29.4997] |                                                                       |
| [*09/25/2023 10:03:29.5526] | A[09/25/2023 10:03:29.6099] audit_printk_skb: 12 callbacks suppressed |

ステップ4:LSCを有効にすると、LSCトラストポイントと一致するようにワイヤレス管理証明書 を変更できます。これにより、APはLSC証明書を使用して加入し、WLCはAP加入にLSC証明書 を使用します。APの802.1X認証のみを行う場合、これはオプションの手順です。

1. Configuration > Interface > Wirelessの順に選択し、Management Interfaceをクリックします。

2. トラストポイントを、手順2で作成したトラストポイントに一致するように変更します。

これで、LSC GUIの設定の部分は終了です。APは、LSC証明書を使用してWLCに参加できる必要があります。

| Q. Search Menu Items | Configuration * > Interface * > Wireless Edit Management Interface *                                                                                                    |
|----------------------|----------------------------------------------------------------------------------------------------|
| Dashboard            | Add Changing the interface or trustpoint will cause APs to disconnect and disrupt clients.                                                                                                    |
|                      | Interface Name T Interface Type T VLAN ID T IP Address T IP Netmask                                                                                                    |
| (2) Monitoring →     | Want01         Management         101         10.105.101.160         255.255.255.         Montage         Management         I                                                                                                    |
| Configuration        | H < 1 > H 10 + Deers of a control of the control of the control of |
| [ⓒ] Administration > |                                                                                                    |
| (C) Licensing        | NAI IMA(IMA) Server Address U.O.O.U                                                                                                    |
| Y Troubleshooting    |                                                                                                    |
|                      |                                                                                                    |
|                      |                                                                                                    |
|                      |                                                                                                    |
|                      |                                                                                                    |
|                      |                                                                                                    |
|                      |                                                                                                    |
|                      |                                                                                                    |
|                      |                                                                                                    |
|                      |                                                                                                    |
|                      |                                                                                                    |
|                      |                                                                                                    |
|                      | 2 Cancel                                                                                                    |
|                      | Update & Apply to Device                                                                                                    |

AP LSC CLIの設定手順

1.次のコマンドを使用してRSAキーを作成します。

9800-40(config)#crypto key generate rsa general-keys modulus 2048 label AP-SCEP

% You already have RSA keys defined named AP-SCEP. % They will be replaced % The key modulus size is 2048 bits % Generating 2048 bit RSA keys, keys will be non-exportable... [OK] (elapsed time was 0 seconds) Sep 27 05:08:13.144: %CRYPTO\_ENGINE-5-KEY\_DELETED: A key named AP-SCEP has been removed from key storag Sep 27 05:08:13.753: %CRYPTO\_ENGINE-5-KEY\_ADDITION: A key named AP-SCEP has been generated or imported

#### 2. PKIトラストポイントを作成し、RSAキーペアをマッピングします。登録URLと残りの詳細を 入力します。

9800-40(config)#crypto pki trustpoint Access\_Point-MS-CA 9800-40(ca-trustpoint)#enrollment url http://10.106.35.61:80/certsrv/mscep/mscep.dll 9800-40(ca-trustpoint)#subject-name C=IN,L=Bengaluru,ST=KA,0=TAC,CN=TAC-LAB.cisco.local,E=mail@tac-lab. 9800-40(ca-trustpoint)#rsakeypair AP-SCEP 9800-40(ca-trustpoint)#revocation none 9800-40(ca-trustpoint)#exit

3.コマンドcrypto pki authenticate <trustpoint>を使用して、PKIトラストポイントを認証し、CAサ ーバに登録します。パスワードプロンプトにパスワードを入力します。

9800-40(config)#crypto pki authenticate Access\_Point-MS-CA Certificate has the following attributes: Fingerprint MD5: C44D21AA 9B489622 4BF548E1 707F9B3B Fingerprint SHA1: D2DE6E8C BA665DEB B202ED70 899FDB05 94996ED2 % Do you accept this certificate? [yes/no]: yes Trustpoint CA certificate accepted. 9800-40(config)#crypto pki enroll Access\_Point-MS-CA % % Start certificate enrollment ... % Create a challenge password. You will need to verbally provide this password to the CA Administrator in order to revoke your certificate. For security reasons your password will not be saved in the configuration. Please make a note of it. Password: Sep 26 01:25:00.880: %PKI-6-CERT\_ENROLL\_MANUAL: Manual enrollment for trustpoint Access\_Point-MS-CA Re-enter password: % The subject name in the certificate will include: C=IN,L=Bengaluru,ST=KA,O=TAC,CN=TAC-LAB.cisco.local % The subject name in the certificate will include: 9800-40.cisco.com % Include the router serial number in the subject name? [yes/no]: yes % The serial number in the certificate will be: TTM244909MX % Include an IP address in the subject name? [no]: no Request certificate from CA? [yes/no]: yes % Certificate request sent to Certificate Authority % The 'show crypto pki certificate verbose Access\_Point-MS-CA' commandwill show the fingerprint. Sep 26 01:25:15.062: %PKI-6-CSR\_FINGERPRINT: CSR Fingerprint MD5 : B3D551528B97DA5415052474E7880667 CSR Fingerprint SHA1: D426CE9B095E1B856848895DC14F997BA79F9005 CSR Fingerprint SHA2: B8CEE743549E3DD7C8FA816E97F2746AB48EE6311F38F0B8F4D01017D8081525 Sep 26 01:25:15.062: CRYPTO\_PKI: Certificate Request Fingerprint MD5 :B3D55152 8B97DA54 15052474 E78806 Sep 26 01:25:15.062: CRYPTO\_PKI: Certificate Request Fingerprint SHA1 :D426CE9B 095E1B85 6848895D C14F9 Sep 26 01:25:15.063: CRYPTO\_PKI: Certificate Request Fingerprint SHA2 :B8CEE743 549E3DD7 C8FA816E 97F27 Sep 26 01:25:30.239: %PKI-6-CERT\_INSTALL: An ID certificate has been installed under Trustpoint : Access\_Point-MS-CA

Issuer-name : cn=sumans-lab-ca,dc=sumans,dc=tac-lab,dc=com
Subject-name : e=mail@tac-lab.local,cn=TAC-LAB.cisco.local,o=TAC,l=Bengaluru,st=KA,c=IN,hostname=9800-4
Serial-number: 5C000001400DD405D77E6FE7F00000000014
End-date : 2024-09-25T06:45:15Z
9800-40(config)#

#### 4. LSC証明書を使用してAP加入を設定します。

9800-40(config)#ap lsc-provision join-attempt 10 9800-40(config)#ap lsc-provision subject-name-parameter country IN state KA city Bengaluru domain TAC-L 9800-40(config)#ap lsc-provision key-size 2048 9800-40(config)#ap lsc-provision trustpoint Access\_Point-MS-CA 9800-40(config)#ap lsc-provision In Non-WLANCC mode APs will be provisioning with RSA certificates with specified key-size configuration Are you sure you want to continue? (y/n): y

5.ワイヤレス管理トラストポイントを、上記で作成したトラストポイントと一致するように変更します。

9800-40(config)#wireless management trustpoint Access\_Point-MS-CA

#### AP LSCの検証

WLCで次のコマンドを実行して、LSCを確認します。

#show wireless management trustpoint
#show ap lsc-provision summary
#show ap name < AP NAME > config general | be Certificate

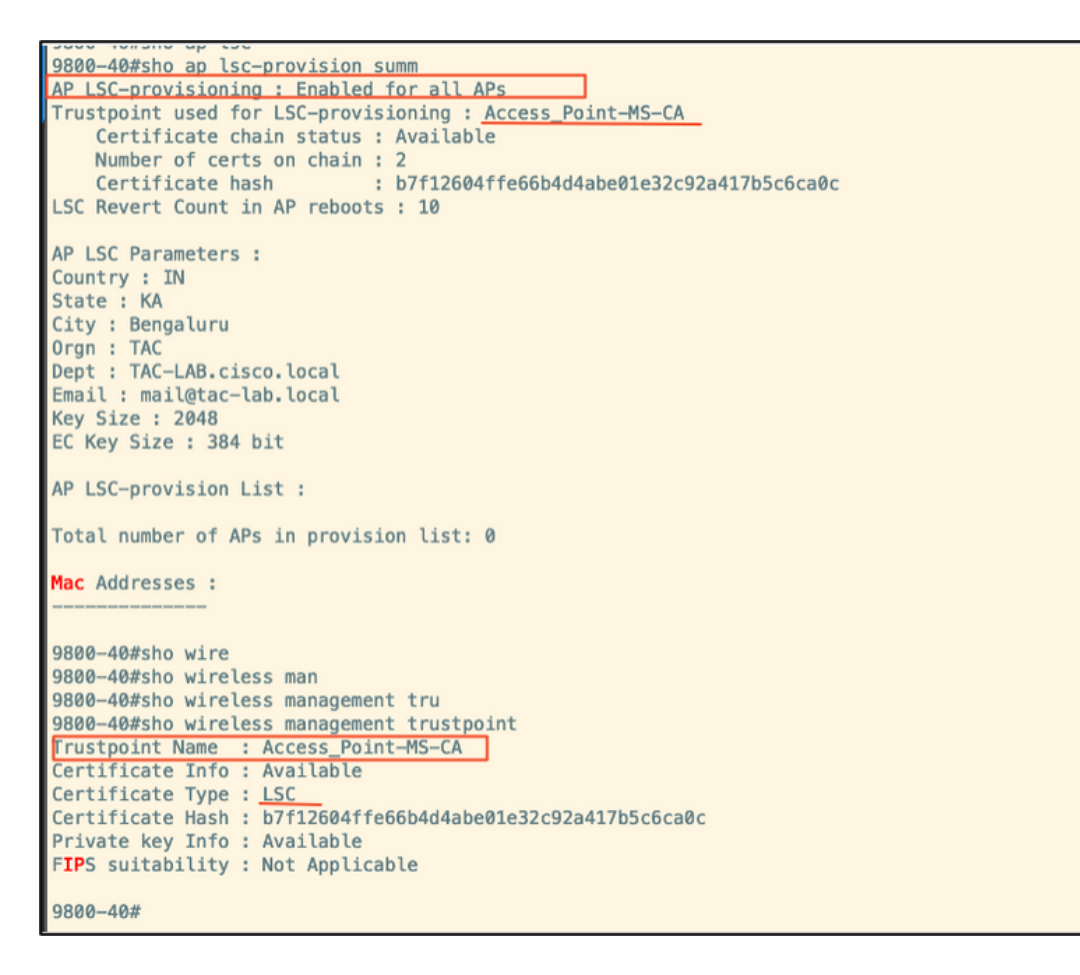

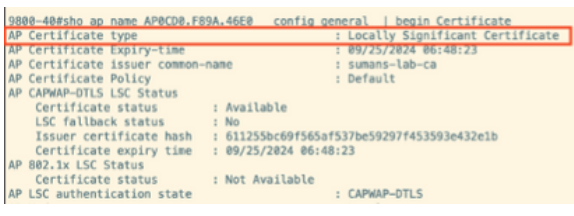

#### APがリロードされたら、AP CLIにログインし、次のコマンドを実行してLSC設定を確認します。

#show crypto | be LSC
#show capwap cli config | in lsc
#show dtls connection

```
APOCD0.F89A.46E0#sho crypto | be LSC
LSC: Enabled
                           --- Device Certificate ---
Certificate:
   Data:
       Version: 3 (0x2)
      Serial Number:
           5c:00:00:00:18:18:14:ed:da:85:f9:bf:d1:00:00:00:00:00:18
       Signature Algorithm: sha256WithRSAEncryption
       Issuer: DC = com, DC = tac-lab, DC = sumans, CN = sumans-lab-ca
       Validity
           Not Before: Sep 28 04:15:28 2023 GMT
           Not After : Sep 27 04:15:28 2024 GMT
       Subject: C = IN, ST = KA, L = Bengaluru, O = TAC, CN = ap1g6-0CD0F89A46E0, emailAddress = mail@tac-lab.local
       Subject Public Key Info:
           Public Key Algorithm: rsaEncryption
               RSA Public-Key: (2048 bit)
               Modulus:
```

| AP0CD0.F89A.46E0#sho crypto | in LSC          |     |
|-----------------------------|-----------------|-----|
| LSC: Enabled                |                 |     |
| AP@CD@.F89A.46E@#sho capwap | cli config   in | lsc |
| AP lsc enable               | : 1             |     |
| AP lsc reboot cnt           | : 0             |     |
| AP lsc max num of retry     | : 10            |     |
| AP lsc mode                 | : 0×1           |     |
| AP lsc dtls fallback state  | : 0             |     |
| AP0CD0.F89A.46E0#           |                 |     |
| Read timed out              |                 |     |
|                             |                 |     |

AP0CD0.F89A.46E0#sho dtls connections

Number of DTLS connection = 1

[ClientIP]:ClientPort <=> [ServerIP]:ServerPort Ciphersuit Version

[10.105.101.168]:5256 <=> [10.105.101.160]:5246 0xc02f 1.2

Current connection certificate issuer name: sumans-lab-ca

## LSCプロビジョニングのトラブルシューティング

WLCまたはAPアップリンクスイッチポートからEPCキャプチャを取得して、APがCAPWAPトン ネルを形成するために使用している証明書を確認できます。DTLSトンネルが正常に構築されたか どうかをPCAPから確認します。

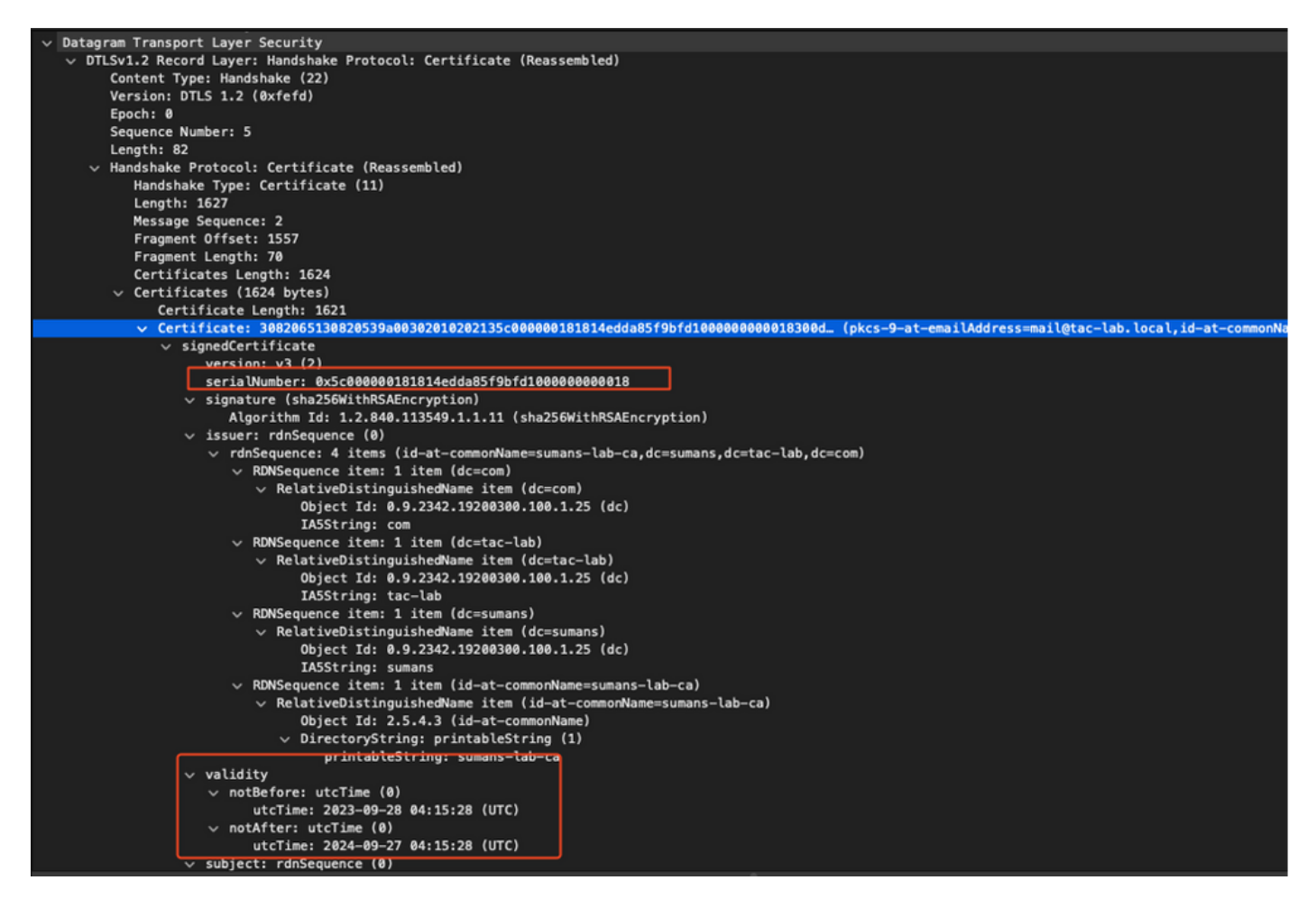

DTLSデバッグをAPおよびWLCで実行すると、証明書の問題を理解できます。

LSCを使用したAP有線802.1X認証

APは、同じLSC証明書を使用して自身を認証するように設定されています。APは802.1Xサプリ カントとして機能し、ISEサーバに対してスイッチによって認証されます。ISEサーバはバックエ ンドでADと通信します。

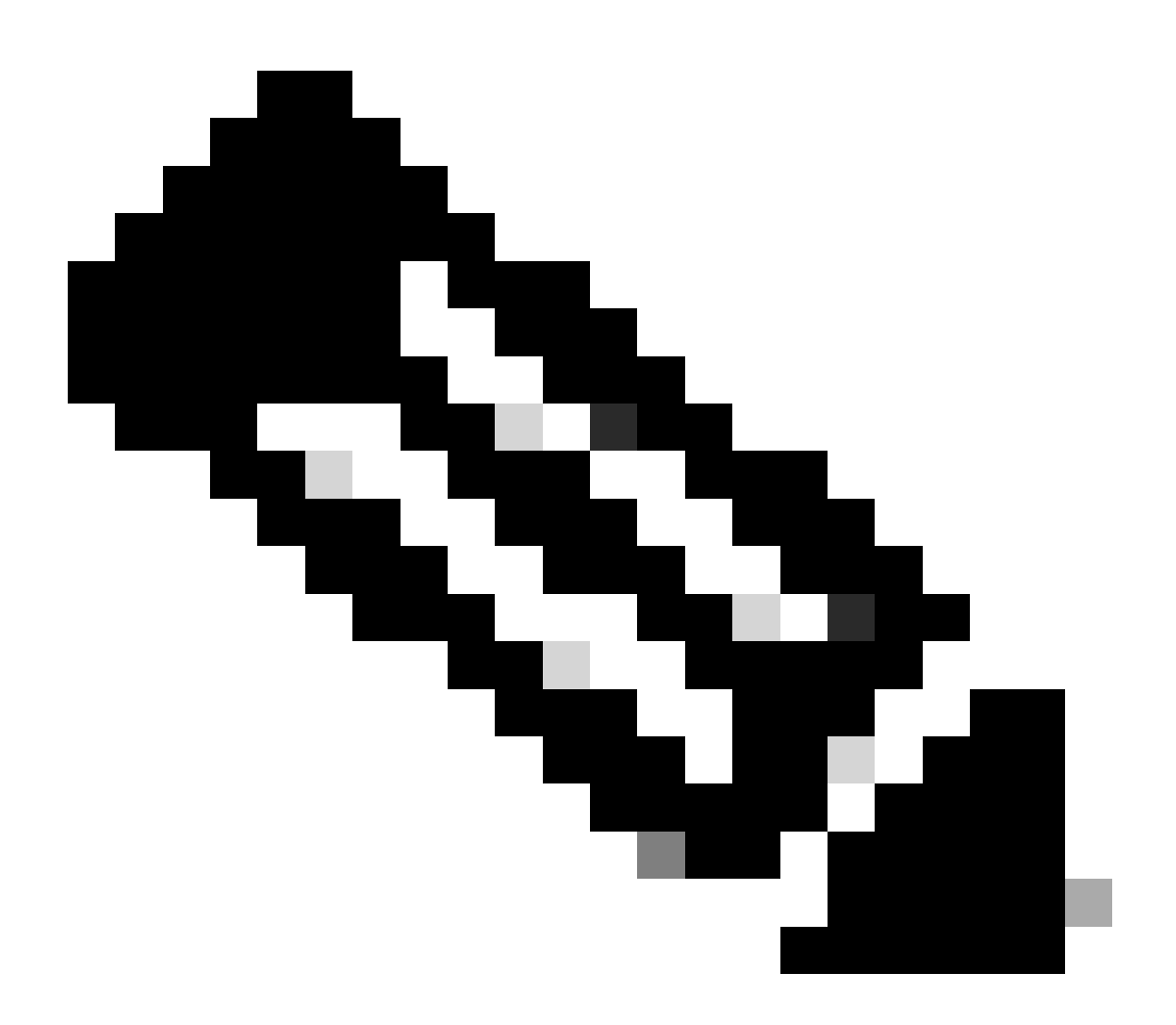

注:APアップリンクスイッチポートでdot1x認証を有効にすると、認証が通過するまで APはトラフィックを転送または受信できません。認証に失敗したAPを回復してAPにア クセスするには、APの有線スイッチポートでdot1x authを無効にします。

EAP-TLS認証のワークフローとメッセージ交換

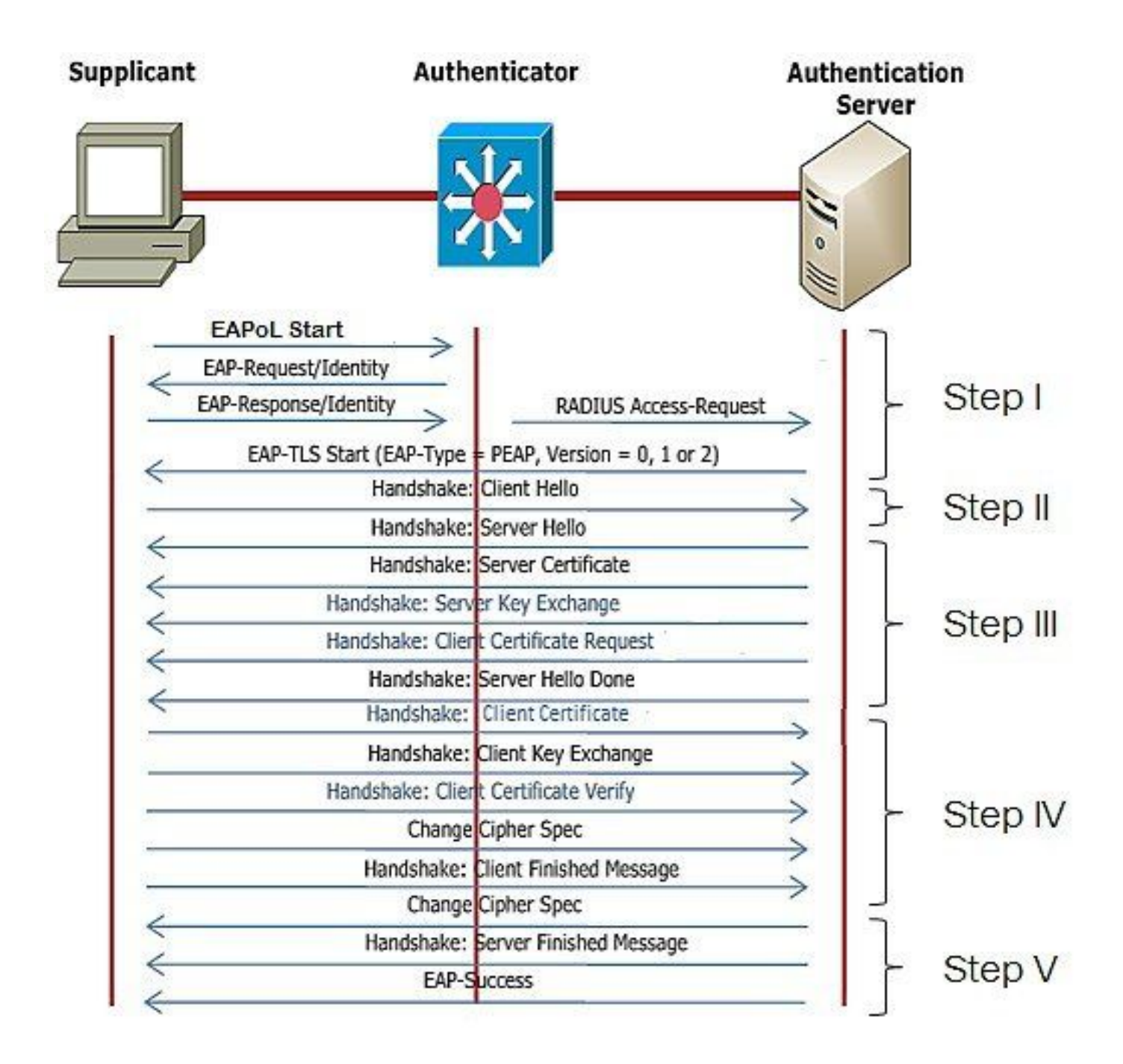

AP有線802.1x認証の設定手順

- 1. CAPWAP DTLSとともにdot1xポート認証を有効にし、EAPタイプを選択します。
- 2. AP用のdot1xクレデンシャルを作成します。
- 3. スイッチポートでdot1xを有効にします。
- 4. 信頼できる証明書をRADIUSサーバにインストールします。

APの有線802.1x認証GUI設定

- 1. AP加入プロファイルに移動し、プロファイルをクリックします。
  - 1. AP > Generalの順にクリックします。「CAPWAP DTLS + dot1x port auth」として EAPタイプとAP認証タイプを選択します。
  - 2. Management > Credentialsの順に移動し、AP dot1x authのユーザ名とパスワードを作成します。

| Cisco Cat                  | talyst 9800-40 Wireless Controller                                  |       | Welcome admin 🛛 🛠 🤻 🛕 🖺 🏟 🖗 📿 Search                                                            | APs and Clients Q                         |
|----------------------------|---------------------------------------------------------------------|-------|-------------------------------------------------------------------------------------------------|-------------------------------------------|
| Q. Search Manu Items       | Configuration * > Tags & Profiles * > AP Join                       |       | Edit AP Join Profile<br>General Clent CAPWAP AP Management Security                             | x<br>ICap QoS                             |
| Dashboard                  | AP Join Profile Name                                                | T Des | General Power Management Hyperlocation AP Statistics Power Over Ethernet Clies                  | nt Statistics Reporting Interval          |
| Configuration              | APQ_test     tonSto     APQ_stor-Fir-APs                            |       | Switch Flag 5 GH<br>Power Injector State 2.4 0                                                  | z (sec) 90<br>Hz (sec) 90                 |
| Clicensing Troubleshooting | APG_db-FF-APs     APG_db-FF-APs     APG_fb-FF-APs     APG_7b-FF-APs |       | Power Injector Type Unknown   Exte Injector Switch MAC 0000.0000 Enable                         | nded Module                               |
|                            | APG_BUH-Fir-APs APG_110+-Fir-APs APG_110+-Fir-APs                   |       | AP EAP Auth Configuration Mes EAP Type EAP-TLS Profil AP Authorization Type CAPNAP DTLS + DOTe. | h<br>e Name default-mesh-pro v @<br>Clear |
| Work Me Through 1          | APO_1200+PH-APs<br>H ← 1 2 3 → ₩ 10 -                               |       | CAPVAP DTLS +<br>DOT's port auth<br>CAPVAP DTLS<br>Dot's port auth                              |                                           |
|                            |                                                                     |       |                                                                                                 |                                           |
|                            |                                                                     |       | "D Cancel                                                                                       | 👸 Update & Apply to Device                |

| Cisco Cat            | talyst 9800-40 Wireless Controller            | Welcome admin 🛛 🐐 🌾 🛕 🖹 🏟 🔞 🕢 🗯 Search Alts and Chems 🔍 🛛 🜌 Feedback 🖉 🦗                     |
|----------------------|-----------------------------------------------|----------------------------------------------------------------------------------------------|
| Q. Search Menu Items | Configuration * > Tags & Profiles * > AP Join | Edit AP Join Profile ×                                                                       |
| Dashboard            | + Add X Delete                                | General Cillent CAPWAP AP Management Security ICap QoS Device User Credentials CDP Interface |
| C Marine and         | AP Join Profile Name                          | Y Des                                                                                        |
| (2) Monitoring >     | ap-auth                                       | Dot1x Credentials                                                                            |
| 🗞 Configuration 🔹 🔹  | APG_test                                      | Dot1x Username ap-wired-user                                                                 |
| (C) Administration   | testSite                                      | Dot1x Password                                                                               |
| C Licensing          | APG_3rd-Fir-APs ADG_Ath_Eir-APs               | Dot1x Password Type clear +                                                                  |
| and coversing        | APG 6th-Fk-APs                                |                                                                                              |
| W Troubleshooting    | APQ_7th-Fk-APs                                |                                                                                              |
|                      | APG_8th-Fk-APs                                |                                                                                              |
|                      | APG_11th-Fir-APs                              |                                                                                              |
|                      | APG_12th-Fir-APs                              |                                                                                              |
| waik the Through 1   | H < 1 2 3 + H 10 +                            |                                                                                              |
|                      |                                               |                                                                                              |
|                      |                                               |                                                                                              |
|                      |                                               |                                                                                              |
|                      |                                               |                                                                                              |
|                      |                                               |                                                                                              |
|                      |                                               |                                                                                              |
|                      |                                               |                                                                                              |
|                      |                                               |                                                                                              |
|                      |                                               |                                                                                              |
|                      |                                               | Cancel                                                                                       |

APの有線802.1x認証のCLI設定

CLIからAPのdot1xを有効にするには、次のコマンドを使用します。これは、特定の参加プロファ イルを使用しているAPの有線認証のみを有効にします。

#ap profile ap-auth
#dot1x eap-type eap-tls
#dot1x lsc-ap-auth-state both
#dot1x username ap-wired-user password 0 cisco!123

#### AP有線802.1x認証スイッチの設定

#### このスイッチ設定は、ラボでAP有線認証を有効にするために使用されます。設計に基づいて異な る設定を行うことができます。

aaa new-model dot1x system-auth-control aaa authentication dot1x default group radius aaa authorization network default group radius radius server ISE address ipv4 10.106.34.170 auth-port 1812 acct-port 1813 key cisco!123 1 interface GigabitEthernet1/0/2 description "AP-UPLINK-PORT-AUTH-ENABLED" switchport access vlan 101 switchport mode access authentication host-mode multi-host authentication order dot1x authentication priority dot1x authentication port-control auto dot1x pae authenticator end

RADIUSサーバ証明書のインストール

認証は、(サプリカントとして機能している)APとRADIUSサーバの間で行われます。両方が互 いの証明書を信頼する必要があります。APにRADIUSサーバ証明書を信頼させる唯一の方法は、 AP証明書を発行したSCEP CAによって発行された証明書をRADIUSサーバで使用させることです 。

ISEで、Administration > Certificates > Generate Certificate Signing Requestsの順に選択します

CSRを生成し、フィールドにISEノードの情報を入力します。

Cisco ISE

Administration · System

| Certificate Management       Certificate Signing Request         System Certificates       Certificate types will require different extended key usages. The list below outlines which extended key usages are required for each certificate type:         Trusted Certificates       ISE Identity Certificates:         OCSP Client Profile       • Multi-Use (Admin, EAP, Portal, pxGrid) - Client and Server Authentication         Certificate Signing Requests       • Multi-Use (Admin, EAP, Portal, pxGrid) - Client and Server Authentication         Certificate Periodic Check Se       • EAP Authentication                                                                                                    |  |
|----------------------------------------------------------------------------------------------------|--|
| Certificate Management         Certificate Signing Request           System Certificates         Certificate types will require different extended key usages. The list below outlines which extended key usages are required for each certificate type:           Trusted Certificates         ISE Identity Certificates:           OCSP Client Profile         • Multi-Use (Admin, EAP, Portal, pxGrid) - Client and Server Authentication           Certificate Signing Requests         • Admin - Server Authentication           Certificate Periodic Check Se         • EAP Authentication - Server Authentication                                                                                                    |  |
| System Certificate         Certificate types will require different extended key usages. The list below outlines which extended key usages are required for each certificate type:           Trusted Certificates         ISE Identity Certificates:           OCSP Client Profile         • Multi-Use (Admin, EAP, Portal, pxGrid) - Client and Server Authentication           Certificate Signing Requests         • Admin - Server Authentication           Certificate Periodic Check Se         • EAP Authentication                                                                                                    |  |
| Trusted Certificates     ISE Identity Certificates:       OCSP Client Profile     • Multi-Use (Admin, EAP, Portal, pxGrid) - Client and Server Authentication       Certificate Signing Requests     • Admin - Server Authentication       Certificate Periodic Check Se     • EAP Authentication - Server Authentication                                                                                                    |  |
| OCSP Client Profile         • Multi-Use (Admin, EAP, Portal, pxGrid) - Client and Server Authentication           Certificate Signing Requests         • Admin - Server Authentication           Certificate Periodic Check Se         • EAP Authentication - Server Authentication           D19 Extension         • Extension                                                                                                    |  |
| Certificate Signing Requests         • Admin - Server Authentication           Certificate Periodic Check Se         • EAP Authentication - Server Authentication                                                                                                    |  |
| Certificate Periodic Check Se EAP Authentication - Server Authentication - DTI & Automatication - DTI & Automatication - DTI & Automatication - Server Authentication - Server Authentication -   |  |
| <ul> <li>DTLS Authentication - Securit Authentication</li> </ul>                                                                                                    |  |
| Disadi Laurente de la constructione de la constructione de la |  |
| Portal - Server Automitication     Portal - Server Automitication                                                                                                    |  |
| SAML - SAML Signing Certificate     SAML - SAML Signing Certificate                                                                                                    |  |
| ISE Messaging Service - Generate a Signing Certificate or generate a brand new Messaging Certificate.                                                                                                    |  |
| Data Connect Corntlicate - Connect to Oracle Database                                                                                                    |  |
| ISE Certificate Authority Certificates:                                                                                                    |  |
| ISE Root CA - This is not a signing request, but an ability to generate a brand new Root CA certificate for the ISE CA functionality.                                                                                                    |  |
| <ul> <li>ISE Intermediate CA - This is an Intermediate CA Signing Request.</li> </ul>                                                                                                    |  |
| <ul> <li>Renew ISE OCSP Responder Certificates - This is not a signing request, but an ability to renew the OCSP responder certificate that is signed by the ISE Root CA/ISE Intermediate CA.</li> </ul>                                                                                                    |  |
| Usage                                                                                                    |  |
| Certificate(s) will be used for EAP Authentication                                                                                                    |  |
| Allow Wildcard Certificates 🗌 🕟                                                                                                    |  |
| Node(s)                                                                                                    |  |
| Generate CSR's for these Nodes:                                                                                                    |  |
| Node CSR Friendly Name                                                                                                    |  |
| ISE99 ISE99HEAP Authentication                                                                                                    |  |
| Subject                                                                                                    |  |
| Common Name (CN)                                                                                                    |  |
| ardina ()                                                                                                    |  |
|                                                                                                    |  |
| Organizational Unit (OU)                                                                                                    |  |
|                                                                                                    |  |
| Oranaitation (O)                                                                                                    |  |
| G G                                                                                                    |  |
|                                                                                                    |  |
| City (L)                                                                                                    |  |
|                                                                                                    |  |
|                                                                                                    |  |
| State (ST)                                                                                                    |  |

生成されたテキストは、エクスポートしたり、テキストとしてコピー&ペーストしたりできます 。

#### Windows CA IPアドレスに移動し、URLに/certsrv/を追加します

Request a certificateをクリックします

← → C ▲ Non sécurisé | 192.168.1.98/certsrv/
 Microsoft Active Directory Certificate Services - mydomain-WIN-3E2O2T1QD0U-CA

#### Welcome

Use this Web site to request a certificate for your Web browser, e-mail client, or other program. By using a certificate, you can verify your identity to people you communicate with You can also use this Web site to download a certificate authority (CA) certificate, certificate chain, or certificate revocation list (CRL), or to view the status of a pending request. For more information about Active Directory Certificate Services, see <u>Active Directory Certificate Services Documentation</u>.

Select a task: <u>Request a certificate</u> <u>View the status of a pending certificate request</u> <u>Download a CA certificate, certificate chain, or CRL</u>

Submit a certificate request by using a base-64 ....をクリックします

Microsoft Active Directory Certificate Services -- mydomain-WIN-3E2O2T1QD0U-CA

#### Advanced Certificate Request

The policy of the CA determines the types of certificates you can request. Click one of the following options to: Create and submit a request to this CA.

Submit a certificate request by using a base-64-encoded CMC or PKCS #10 file, or submit a renewal request by using a base-64-encoded PKCS #7 file.

#### CSRテキストをテキストボックスに貼り付けます。Webサーバ証明書テンプレートを選択します

| ← C ▲ Non sécurisé   192.168.1.98/certsrv/certrqxt.asp                                                                                                    |
|----------------------------------------------------------------------------------------------------|
| Microsoft Active Directory Certificate Services mydomain-WIN-3E202T1QD0U-CA                                                                                                    |
| Submit a Certificate Request or Renewal Request                                                                                                    |
| To submit a saved request to the CA, paste a base-64-encoded CMC or PKCS #10 certificate request or PKCS #7 renewal request generated by an external source (such as a Web server) in the Saved Request box. |
| Saved Request: Base-64-encoded certificate request (CMC or PKCS #10 or PKCS #7):                                                                                                    |
| Certificate Template:<br>(No templates found!) >                                                                                                    |
| Additional Attributes:                                                                                                    |
| Attributes                                                                                                    |
|                                                                                                    |

その後、Certificate Signing Requestメニューに戻り、Bind certificateをクリックして、この証明 書をISEにインストールできます。その後、Windows Cから取得した証明書をアップロードでき ます。

| ■ Cisco ISE                                     | Administration - System                                                                                                    |
|-------------------------------------------------|----------------------------------------------------------------------------------------------------|
| Deployment Licensing                            | Certificates Logging Maintenance Upgrade Health Checks Backup & Restore Admin Access Settings                                                                                                    |
| Certificate Management ~<br>System Certificates | Certificate Signing Requests                                                                                                    |
| Trusted Certificates<br>OCSP Client Profile     | Generate Certificate Signing Requests (CSR)                                                                                                    |
| Certificate Signing Requests                    | A Certificate Signing Requests (CSRs) must be sent to and signed by an external authority. Click "export" to download one or more CSRs so that they may be signed by an external authority. After a request has been signed, click this list. |
| Certificate Periodic Check Se                   | Q View 🗇 Export 🔞 Delete Bind Certificate                                                                                                    |
| Certificate Authority >                         | Eriendly Name Certificate Subject Key Length Portal gro Timestamp A Host                                                                                                    |
|                                                 | ☑         ISE99#EAP Authentication         CN=ISE99.mydomain.local         4096         Mon, 30 Oct 2023         ISE99                                                                                                    |
|                                                 |                                                                                                    |

#### AP有線802.1x認証の検証

コンソールからAPにアクセスし、次のコマンドを実行します。

#show ap authentication status

Ap認証が有効になっていない:

#### ap authを有効にした後のAPからのコンソールログ:

AP0CD0.F89A.46E0#[\*09/26/2023 08:57:40.9154] [\*09/26/2023 08:57:40.9154] Restart for both CAPWAP DTLS & 802.1X LSC mode [\*09/26/2023 08:57:40.9719] AP Rebooting: Reset Reason - LSC mode ALL

#### APが正常に認証されました:

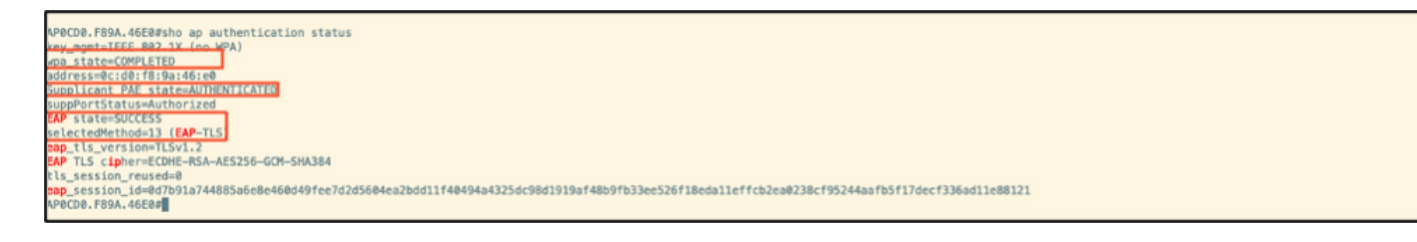

#### WLCの検証:

| 9800-40#sho ap name AP0CD0.F89A.46E0 config general   begin Certificate |                                                         |  |  |  |
|-------------------------------------------------------------------------|---------------------------------------------------------|--|--|--|
| AP Certificate Expiry-time                                              | : \$9/25/2024 65:48:23                                  |  |  |  |
| AP Certificate Issuer common-                                           | Tance : Samars-Gov-B<br>: Default                       |  |  |  |
| Certificate status                                                      | : Available                                             |  |  |  |
| LSC fallback status<br>Issuer certificate hash                          | : No<br>5 (11255bc69f565af537bc59297f453593e432e1b      |  |  |  |
| Certificate expiry time<br>AP 802.1x LSC Status                         | : 09/25/2024 06:48:23                                   |  |  |  |
| Certificate status                                                      | : Available<br>6.11256/s62455.sf37hs50207f451503n412n15 |  |  |  |
| Certificate expiry time                                                 | 9(1)57/00/4_06/48/173                                   |  |  |  |
| AP LSC authentication state                                             | : CAPHAP-DILS and 802.1X authentication                 |  |  |  |

認証に成功した後のswitchportインターフェイスのステータス:

| Switch#sho authenticati<br>Interface | on sessions inte<br>MAC Address | rface gi<br>Method | gabitEth<br>Domain | Status Fg | Session ID              |
|--------------------------------------|---------------------------------|--------------------|--------------------|-----------|-------------------------|
| Gi1/0/2                              | 0cd0.f89a.46e0                  | dot1x              | DATA               | Auth      | 9765690A000005CCEED0FBF |

#### 次に、認証が成功したことを示すAPコンソールログの例を示します。

```
[*09/26/2023 07:33:57.5512] hostapd:dot1x: RX EAPOL from 40:f0:78:00:a1:02
[*09/26/2023 07:33:57.5513] hostapd:EAP: Status notification: started (param=)
[*09/26/2023 07:33:57.5513] hostapd:EAP: EAP-Request Identity
[*09/26/2023 07:33:57.5633] hostapd:dot1x: RX EAPOL from 40:f0:78:00:a1:02
[*09/26/2023 07:33:57.5634] hostapd:EAP: Status notification: accept proposed method (param=TLS)
[*09/26/2023 07:33:57.5673] hostapd:dot1x: CTRL-EVENT-EAP-METHOD EAP vendor 0 method 13 (TLS) selected
[*09/26/2023 07:33:57.5907] hostapd:dot1x: RX EAPOL from 40:f0:78:00:a1:02
[*09/26/2023 07:33:57.5977] hostapd:dot1x: RX EAPOL from 40:f0:78:00:a1:02
[*09/26/2023 07:33:57.6045] hostapd:dot1x: RX EAPOL from 40:f0:78:00:a1:02
[*09/26/2023 07:33:57.6126] hostapd:dot1x: RX EAPOL from 40:f0:78:00:a1:02
[*09/26/2023 07:33:57.6137] hostapd:dot1x: CTRL-EVENT-EAP-PEER-CERT depth=1 subject='/DC=com/DC=tac-lab
[*09/26/2023 07:33:57.6145] hostapd:dot1x: CTRL-EVENT-EAP-PEER-CERT depth=0 subject='/C=IN/ST=KA/L=BLR/
[*09/26/2023 07:33:57.6151] hostapd:EAP: Status notification: remote certificate verification (param=su
[*09/26/2023 07:33:57.6539] hostapd:dot1x: RX EAPOL from 40:f0:78:00:a1:02
[*09/26/2023 07:33:57.6601] hostapd:dot1x: RX EAPOL from 40:f0:78:00:a1:02
[*09/26/2023 07:33:57.6773] hostapd:dot1x: RX EAPOL from 40:f0:78:00:a1:02
[*09/26/2023 07:33:57.7812] hostapd:dot1x: RX EAPOL from 40:f0:78:00:a1:02
[*09/26/2023 07:33:57.7812] hostapd:EAP: Status notification: completion (param=success)
[*09/26/2023 07:33:57.7812] hostapd:dot1x: CTRL-EVENT-EAP-SUCCESS EAP authentication completed successf
[*09/26/2023 07:33:57.7813] hostapd:dot1x: State: ASSOCIATED -> COMPLETED
[*09/26/2023 07:33:57.7813] hostapd:dot1x: CTRL-EVENT-CONNECTED - Connection to 01:80:c2:00:00:03 comp]
```

## 802.1X認証のトラブルシューティング

APアップリンクでPCAPを取得し、RADIUS認証を確認します。認証に成功した場合のスニペットを次に示します。

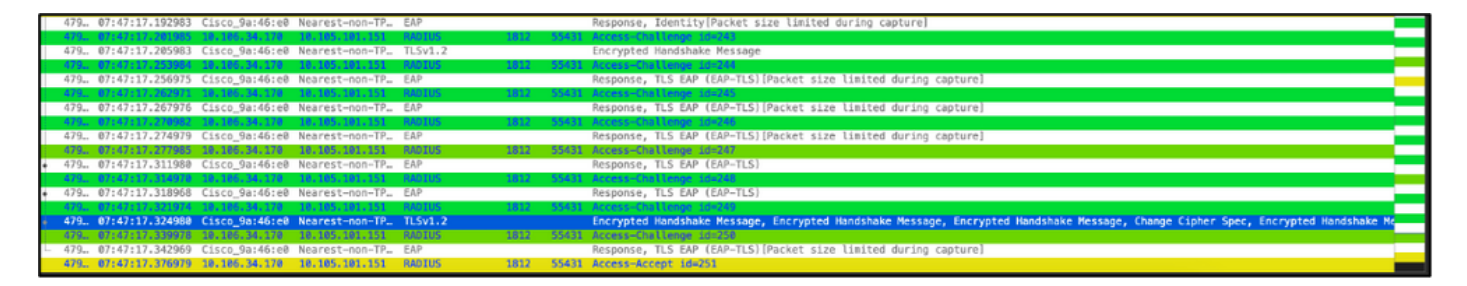

認証をキャプチャするISEからのTCPdump collect。

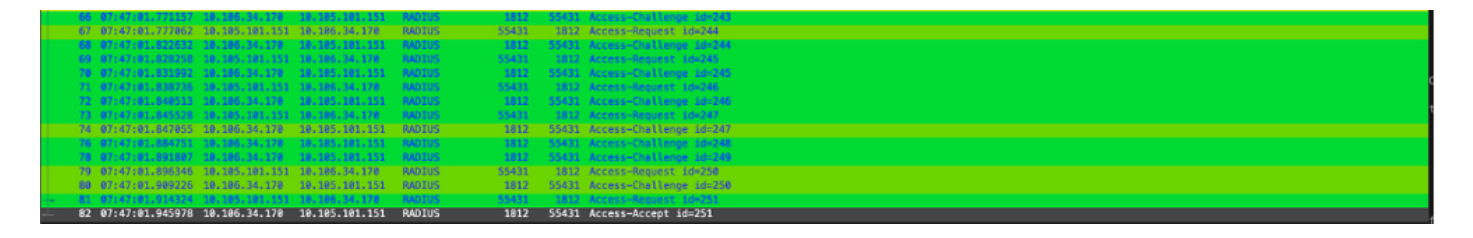

認証中に問題が確認された場合は、APの有線アップリンクとISE側からの同時パケットキャプチャが必要になります。

APのdebugコマンド:

#debug ap authentication packet

## 関連情報

- シスコテクニカルサポートおよびダウンロード
- <u>AireOSを使用するAPでの802.1Xの設定</u>
- ・ <u>LSC用の9800コンフィギュレーションガイド</u>
- ・ <u>9800のLSC設定例</u>
- <u>9800上のAP用の802.1Xの設定</u>

翻訳について

シスコは世界中のユーザにそれぞれの言語でサポート コンテンツを提供するために、機械と人に よる翻訳を組み合わせて、本ドキュメントを翻訳しています。ただし、最高度の機械翻訳であっ ても、専門家による翻訳のような正確性は確保されません。シスコは、これら翻訳の正確性につ いて法的責任を負いません。原典である英語版(リンクからアクセス可能)もあわせて参照する ことを推奨します。